# Moodle bo`yicha: Ma`ruza va taqdimot joylashtirish uchun Qo`llanma

1. Birinchi qilinadigan ish "Режим редактирования" tugmasi bosiladi

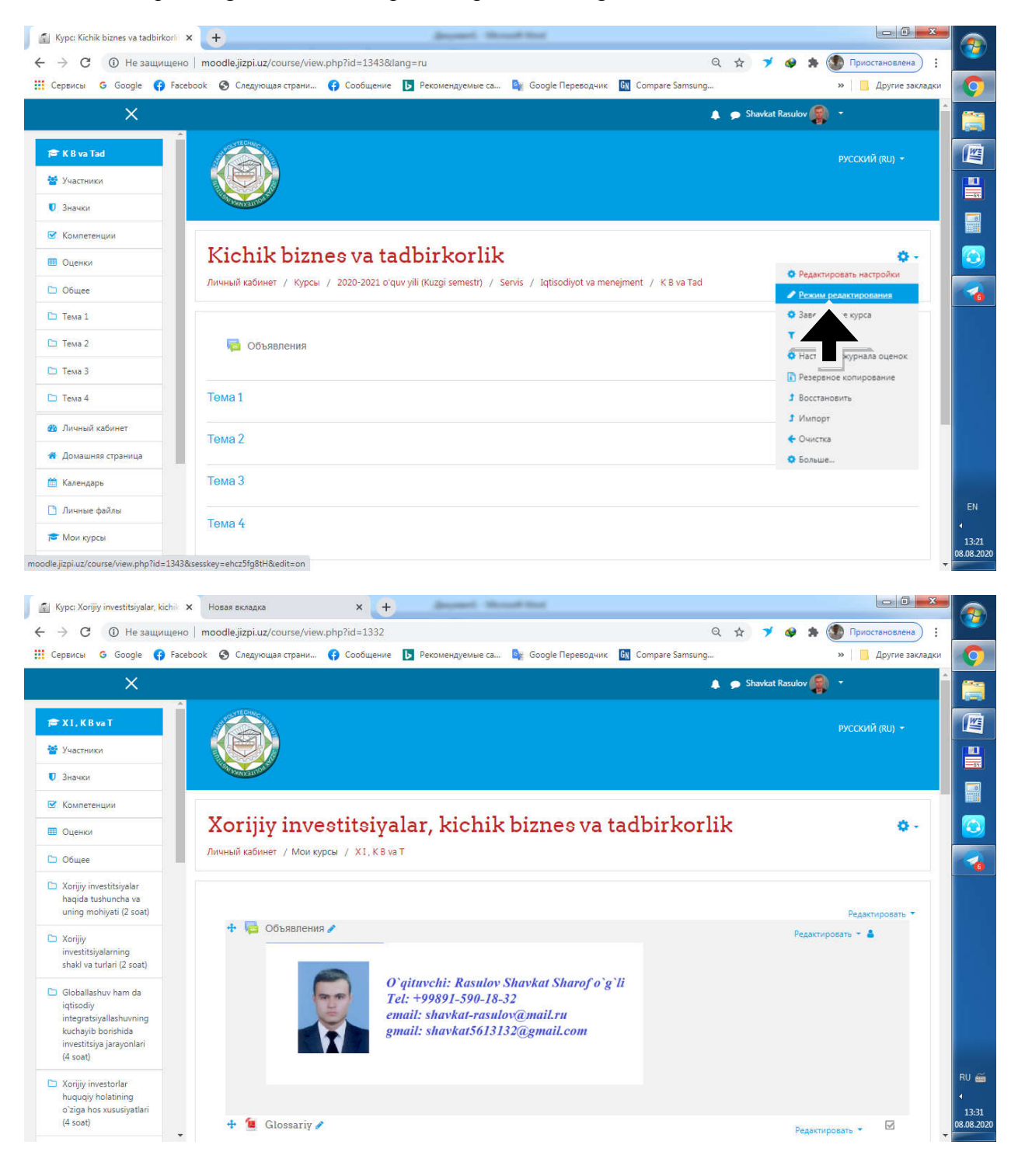

Shu ko`rinishga keltirishimiz uchun biz quyidagi amallarni bajarib olamiz:

1. Birinchi qilinadigan ish "Объявления" da редактировать настройки tugmasi bosiladi

| > C (1) Не защище                                                                                                    | но moodle.jizpi.uz/course/view.php?id=1343&notifyeditingon=1                                                   | Q 🕁      | 7             | ٠         | * 🤇     | Приостановлена)                   |     |
|----------------------------------------------------------------------------------------------------|----------------------------------------------------------------------------------------------------|----------|---------------|-----------|---------|-----------------------------------|-----|
| ервисы G Google 😝 Fa                                                                                                    | асеbook 📀 Следующая страни 😭 Сообщение 🚺 Рекомендуемые са 🥸 Google Переводчик. 🕅 Compare Samsung.              | 21       |               |           |         | » 🗌 Другие закла                  | дки |
| ×                                                                                                    |                                                                                                    | • •      | Shavkat       | t Rasulov |         |                                   | ^   |
| * K B va Tad                                                                                                    | личный кабинет / Курсы / 2020-2021 oʻquv yili (Kuzgi semestr) / Servis / Iqtisodiyot va menejment / К В va Tad |          |               |           |         |                                   |     |
| Участники                                                                                                    |                                                                                                    |          |               |           |         |                                   |     |
| Значки                                                                                                    | 🕂 🧓 Объявления 🖋                                                                                               |          |               | Des       | actions | Редактировать •                   |     |
| Компетенции                                                                                                    |                                                                                                    | •        | Редакти       | ировать   | настрой | ент или ресурс                    |     |
| Оценки                                                                                                    | the Tours 1 et                                                                                                 |          | c liep        | тить вг   | право   |                                   |     |
| Общее                                                                                                    | * romo 1 #                                                                                                    | 0        | н             | ол        | и       | актировать 🔹                      |     |
| Тема 1                                                                                                    | + Тема 2 /                                                                                                    |          | У,            |           |         | Reserves                          |     |
| Тема 2                                                                                                    |                                                                                                    |          |               | нд        | обавить | элемент или ресурс                |     |
| Тема 3                                                                                                    | + ТемаЗ                                                                                                    |          |               |           |         | Редактировать 🔻                   |     |
| TeMa 4                                                                                                    |                                                                                                    |          |               | - A       | обавить | элемент или ресурс                |     |
| Личный кабинет                                                                                                    | + Тема 4 ≠                                                                                                    |          |               |           |         | Редактировать +                   |     |
| Домашняя страница<br>Каланлары                                                                                                    |                                                                                                    |          |               | + д       | обавить | элемент или ресурс                |     |
| Лицные файлы                                                                                                    |                                                                                                    |          |               |           |         | <ul> <li>Добавить темы</li> </ul> |     |
| Мои курсы                                                                                                    |                                                                                                    | WINTER   | сь с <b>ч</b> |           |         |                                   | -   |
| The function of the second second sec |                                                                                                    | X SHAXRI | I ISLOM       | KARIMO    | OV SHOX | KO'CHASI 4 UY                     |     |

Va quyidagi sahifa paydo bo`ladi

## Undagi quyidagi tugmani bosganimizda

| 🛐 Редактирование Форум    | × Новая вкладка                 | × +                    | And Address of the Owner, Name           |                                       |                        | <b></b>    | 5   |
|---------------------------|---------------------------------|------------------------|------------------------------------------|---------------------------------------|------------------------|------------|-----|
| ← → С ① Не защищен        | o   moodle.jizpi.uz/course/mode | edit.php?update=541698 | &return=0&sr=0                           | Q 🕁                                   | 🌱 🐠 🛸 🌑 Приостановлена | ):         | Ľ   |
| 🏢 Сервисы 🛛 Google 📢 Face | ebook 🔇 Следующая страни        | 🚯 Сообщение 📘 Рек      | омендуемые са 🤷 Google Переводчик        | GN Compare Samsung                    | » 📔 Другие зак         | кладки     |     |
| ×                         |                                 |                        |                                          | 🌲 🗩 Shav                              | rkat Rasulov 🧌 🔻       |            |     |
| 🔁 K B va Tad              |                                 | POPYMO                 |                                          |                                       | Развернуть всё         | e 🖉        |     |
| 誉 Участники               | 🔻 Общее                         |                        |                                          |                                       |                        |            |     |
| 🛡 Значки                  | Название форума                 | 0 Объявл               | ения                                     |                                       |                        |            |     |
| 🗹 Компетенции             | Описание                        |                        |                                          |                                       |                        |            | Ļ   |
| 🖽 Оценки                  |                                 | 1                      | A ▼ B I 🔚 🗏 % % 🖼                        | i iii iii iii iii iii iii iii iii iii |                        |            |     |
| 🗅 Общее                   |                                 | Главны                 | ие новости и объявления                  |                                       |                        |            |     |
| 🗀 Тема 1                  |                                 |                        |                                          |                                       |                        |            |     |
| 🗀 Тема 2                  |                                 |                        |                                          |                                       |                        |            |     |
| 🗅 Тема З                  |                                 |                        |                                          |                                       |                        |            |     |
| 🗅 Тема 4                  |                                 |                        |                                          |                                       |                        | <u>a</u> . |     |
| 🚳 Личный кабинет          | Televis                         | 0 061 4544             | ражать описание / вступление на странице | e kypca 😈                             |                        |            |     |
| 🐔 Домашняя страница       | Тип форума                      | Обыла                  | лия                                      |                                       |                        |            |     |
| 🛗 Календарь               | • доступно                      |                        |                                          |                                       |                        |            |     |
| 🗋 Личные файлы            | Подсчет вложений и              | и слов                 |                                          |                                       |                        | RU 🗃       | ă   |
| 🞓 Мои курсы               | Подписка и отслежи              | вание                  |                                          |                                       |                        | 13:27      | 7   |
| 🕿 Q X I va M 👻            |                                 |                        |                                          |                                       |                        | ▼          | JZ0 |

| Редактирование Форум    | × Новая вкладка                        | × +                        | Annual Mean              | - Time -            |                    |                |                       |            |
|-------------------------|----------------------------------------|----------------------------|--------------------------|---------------------|--------------------|----------------|-----------------------|------------|
| ← → C ① Не защище       | но   moodle.jizpi.uz/course/mode       | edit.php?update=541        | .69&return=0&sr=0        |                     | Q                  | ☆ ≯ 👳          | 🛸 🌑 Приостановлена) 🗄 |            |
| 🚻 Сервисы G Google 😝 Fa | icebook 🔇 Следующая страни             | 😝 Сообщение 📘              | Рекомендуемые са         | 🖌 Google Переводчик | GN Compare Samsung |                | »   🛄 Другие закладки | 0          |
| ×                       |                                        |                            |                          |                     | 4                  | 🗩 Shavkat Rası | lov 🌒 👻               |            |
| 🞏 K 8 va Tad            | • Ооновление: ч                        | орумо                      |                          |                     |                    |                | Danaanuura arā        |            |
| 👹 Участники             | 👻 Общее                                |                            |                          |                     |                    |                | e reseptive see       |            |
| 🛡 Значки                | Название форума                        | Свойства из                | ображения                |                     | ×                  |                |                       |            |
| Компетенции             | Описание                               | введите URL                |                          |                     | 4 III (2) H-9      |                |                       |            |
| 🗅 Общее                 |                                        |                            | ВБ                       | ІБРАТЬ ИЗ ХРАНИЛИЩА | <u></u>            |                |                       |            |
| 🗅 Тема 1                |                                        | Описание изоорал           | жения для тех, у кого он | в не от ражается    |                    |                |                       |            |
| 🗅 Тема 2                |                                        | Описание не обяз<br>Размер | зательно                 |                     |                    |                |                       |            |
| 🗅 Тема З                |                                        | x                          | 🗆 Автоматический разм    | ер                  |                    |                |                       |            |
| 🗅 Тема 4                |                                        | Выравнивание І             | По нижнему краю 🗘        |                     | -                  |                |                       |            |
| 🆚 Личный кабинет        | Tur Annua                              |                            | 0                        |                     | v                  |                |                       |            |
| 🐐 Домашняя страница     |                                        |                            | СОХРАНИТЬ ИЗОБРАХ        | КЕНИЕ               |                    |                |                       |            |
| 🏥 Календарь             | • доступно                             |                            |                          |                     |                    |                |                       |            |
| 🗋 Личные файлы          | • Подсчет вложений                     | слов                       |                          |                     |                    |                |                       | RU 🗃       |
| 🞓 Мои курсы             | <ul> <li>Подписка и отслежи</li> </ul> | івание                     |                          |                     |                    |                |                       | 13:30      |
| 🞓 Q X I va M            | *                                      |                            |                          |                     |                    |                |                       | 08.08.2020 |

Quyidagi rasm paydo buladi . Biz oldindan tayyorlab olingan rasmni yuklaymiz

(paint programmasi orqali qilsa bo`ladi. Rasm tashlanadi va yozuvga quyidagi bosilsa yozilsa bo`ladi)

| ci i 🖬      | ") (" = 88585              | 58 - Paint                                        |                                                                                                    |                       |            |            |        |            |               |                  |
|-------------|----------------------------|---------------------------------------------------|----------------------------------------------------------------------------------------------------|-----------------------|------------|------------|--------|------------|---------------|------------------|
| <b>II</b> • | Главная В                  | ид                                                |                                                                                                    |                       |            |            |        |            | 0             |                  |
| Вставит     | 🔏 Вырезать<br>🕞 Копировать | Выделить<br>• Повернуть •                         | ИКА СОСТИКАТИИНИ И ПОЛИКИ И ПОЛИКИ |                       | С Контур * | лщина<br>ч | Цвет 2 | Измен      | ение<br>гов   | 9                |
| Бу          | фер обмена                 | Изображение                                       | Инстру                                                                                                    | Фигуры                | 00 700     | 800        | Lipe   | Ta 1000 11 | 100 1200      |                  |
|             | <u> </u>                   | Katta o`qituvc                                    | chi: Bay                                                                                                    | a Dilbar Fayziye      | wna        |            |        |            |               |                  |
| 00          |                            | Tel: +99893-3<br>email: bayzaka<br>gmail: dilbara | 08-56-68<br>ova1966@ma<br>lilbar.bayzako                                                                                                    | il.ru<br>wa@gmail.com |            |            |        |            |               |                  |
| 00          |                            |                                                   |                                                                                                    |                       |            |            |        |            |               | đ                |
|             |                            |                                                   |                                                                                                    |                       |            |            |        |            |               |                  |
| 200         |                            |                                                   |                                                                                                    |                       |            |            |        |            |               | EN<br>4<br>15:07 |
| +           |                            | 10 10                                             | 663 × 309пкс                                                                                                    | 🔛 Размер: 41,3КБ      |            |            |        | 10         | 00% 🖂 — 🗍 — 🕀 | 08.08.2020       |

| <ul> <li>Редактирование Форум</li> <li> <ul> <li></li></ul></li></ul> | × Новая<br>ищено   moodle | вкладка<br>.jizpi.uz/course/modedit.phj                        | x +<br>p?update=54169&return=0&sr=0 Q 🛧 🍼 🚱 Трихостановлена) :                                                                 | 3        |
|-----------------------------------------------------------------------|---------------------------|----------------------------------------------------------------|----------------------------------------------------------------------------------------------------|----------|
| 🔢 Сервисы G Google 🤇                                                  | 🔉 Facebook 🛛 🕄            | Следующая страни 😝 Со                                          | общение ▶ Рекомендуемые са 🤹 Google Переводчик: 🛐 Compare Samsung 👋 📙 Другие закладки                                          | 0        |
| ×                                                                     |                           |                                                                | 🌲 🍺 Shavkat Raculov 🌸 🔹                                                                                                    |          |
| 🞓 K 8 va Tad                                                          | Личны                     | й кабинет / Курсы / 2020                                       | / A LACIDII ROI IIR<br>>-2021 oʻquv yili (Kuzgi semestr) / Servis / Iqtisodiyot va menejment / К В va Tad / Общее / Объявления |          |
| 👹 Участники                                                           | / Per                     | актировать настройки<br>Выбор файла                            | ×                                                                                                    |          |
| <ul> <li>Значки</li> <li>Комлетенции</li> </ul>                       | <b>=</b> O(               | Вложенные файлы                                                |                                                                                                    |          |
| 🔲 Оценки                                                              |                           | 👘 Файлы на сервере                                             | ▶ Развернуть всё                                                                                                    |          |
| 🗅 Общее                                                               |                           | с 📅 Недавно<br>использованные файлы                            | Вложение:<br>Выберите файл Файл не выбран                                                                                      |          |
| 🖸 Тема 1                                                              | Has                       | <ul> <li>Загрузить файл</li> <li>Загрузка файлов по</li> </ul> | Сохрани                                                                                                    |          |
| <ul> <li>Пема 2</li> <li>Тема 3</li> </ul>                            |                           | " URL<br>1 Мои личные файлы                                    |                                                                                                    |          |
| 🗅 Тема 4                                                              |                           | ) Wikimedia                                                    | Astop:<br>Shavkat pv                                                                                                    |          |
| Личный кабинет                                                        |                           |                                                                | Bыбери                                                                                                    |          |
| 希 Домашняя страница                                                   |                           |                                                                | ЗАГРУЗИТЬ ЭТОТ ФАЙЛ                                                                                                    |          |
| 🛗 Календарь                                                           |                           |                                                                |                                                                                                    |          |
| 🗋 Личные файлы                                                        |                           |                                                                |                                                                                                    | RU 🗃     |
| 🞓 Мои курсы                                                           | Тип                       | форума                                                         | Объявления                                                                                                    | 13:43    |
| 🞓 Q X I va M                                                          | ÷ •                       | Доступно                                                       |                                                                                                    | .08.2020 |

## выберите файл tugmasi bosiladi

| Редактирование Форум     | × Новая вкладка                  | × +                                                                 | Record Red Concernents                            |                          |                      |         |
|--------------------------|----------------------------------|---------------------------------------------------------------------|---------------------------------------------------|--------------------------|----------------------|---------|
| 🗧 🔶 С 🔺 Не защище        | ено   moodle.jizpi.uz/course,    | /modedit.php?update=54169&return=0&                                 | sr=0                                              | २ 🛧 ブ 🔗                  | 🛊 🕥 Приостановлена 🗄 |         |
| 🛚 Сервисы 🛛 G Google 😱 F | acebook 🔇 Следующая стра         | ни 😝 Сообщение 📘 Рекомендуемые                                      | ca 🚉 Google Переводчик 🕅 Compare Sa               | msung                    | » 📃 Другие закладки  | Q       |
| ×                        |                                  |                                                                     |                                                   | 🌲 🙍 Shavkat Rasuk        | v <b>@</b> −         |         |
| 🞓 K 8 va Tad             | КІСЛІК DI<br>Личный кабинет / Ку | ZNES VA LADDIFKOFF:<br>/pcbi / 2020-2021 oʻquv yili (Kuzgi semestr) | 1K<br>/ Servis / Iqtisodiyot va menejment / KB va | а Tad / Общее / Объявлен | ия                   |         |
| 嶜 Участники              | / Редактировать нас<br>Выбор ф   | ілойки<br>айла                                                      |                                                   | ×                        |                      |         |
| 🛡 Значки                 | Βυσορφ                           | 20010                                                               |                                                   | ~                        |                      |         |
| 🗵 Компетенции            | Вложенни                         | яе файлы                                                            | III                                               |                          |                      |         |
| 🔲 Оценки                 | fn Файлы на                      | сервере                                                             |                                                   |                          | Развернуть всё       |         |
| 🗅 Общее                  | • С т Недавно<br>использован     | ные файлы Вложение:                                                 |                                                   |                          |                      |         |
| 🗅 Тема 1                 | Назб 🚵 Загрузить                 | файл Выберите файл 885858.j                                         | pg                                                |                          |                      | X       |
| 🗅 Тема 2                 | Опис URL                         | файлов по Сохранить как                                             |                                                   |                          |                      |         |
| 🗅 Тема З                 | 🕋 Мои личн                       | ные файлы                                                           |                                                   |                          |                      |         |
| 🗀 Тема 4                 | l Wikimedia                      | s<br>Shavkat Rasulov                                                |                                                   |                          |                      |         |
| 😰 Личный кабинет         |                                  | Выберите лицензию Crea                                              | tive Commons 🔹 🕈                                  |                          |                      |         |
| 希 Домашняя страница      |                                  |                                                                     | ЗАГРУЗИТЬ ЭТОТ ФАЙЛ                               |                          |                      |         |
| 🛗 Календарь              |                                  |                                                                     |                                                   |                          |                      |         |
| 🗋 Личные файлы           |                                  |                                                                     | e                                                 |                          |                      | RU 🧉    |
| 🞓 Мои курсы              | Тип форума                       | Объявления                                                          |                                                   |                          |                      | 13:4    |
| a O X I va M             | <ul> <li>Доступно</li> </ul>     |                                                                     |                                                   |                          |                      | 08.08.2 |

Quyidagi hosil bo`ladi "отображать опиание" ni belgilab quyamiz

| Г Редактирование Форум ← → C ③ Не защищен | x G сохранить и вернуться к курсу x + Constant Constant C | 3     |
|-------------------------------------------|----------------------------------------------------------------------------------------------------|-------|
| 🗰 Сервисы G Google 😱 Fac                  | book 📀 Следующая страни 🚯 Сообщение 📘 Рекомендуемые са 🎥 Google Переводчик. 🛐 Compare Samsung » 📙 Другие закладки                                                                                                    | 0     |
| ×                                         | 🌲 🥏 Shavkat Rasulov 🥋 🔹                                                                                                    |       |
| 🖻 K Biva Tad                              | В Обновление: Форумо Развелиить всё                                                                                                    |       |
| 嶜 Участники                               | ▼ Общее                                                                                                    |       |
| Значки                                    | Название форума Объявления                                                                                                    |       |
| Компетенции                               | Описание<br>3. А * В I 🖽 🗮 % 🗞 🖼 🗟 🔮 🗰 🔮 ньээ                                                                                                    |       |
| С Общее                                   |                                                                                                    |       |
| 🗅 Тема 1                                  |                                                                                                    |       |
| 🗅 Тема 2                                  | Katta o`qituvchi: Bayzakova Dilbar Fayziyevna<br>Tel: +99893-308-56-68                                                                                                    |       |
| С Тема 3                                  | email: bayzakova1966@mail.ru -<br>gmail: dilbardilbar.bayzakova@gmail.com //                                                                                                    |       |
| Пема 4 Личный кабинет                     | Отображать описание / вступление на странице курса 👩                                                                                                    |       |
| 🕈 Домашняя страница                       | Тип форума. 📀 Объявления                                                                                                    | 1     |
| 🛗 Календарь                               | > Доступно                                                                                                    |       |
| 🗋 Личные файлы                            | Подсчет вложений и слов                                                                                                    | RU 🚎  |
| 🞓 Мои курсы                               | • Подписка и отслеживание                                                                                                    | 13:50 |
| 🔁 Q X I va M 🔹                            |                                                                                                    |       |

#### Endi сохранить и вернуться к курсу tugmasini bosamiz

| Kypc: Kichik biznes va tadbirkori | Х G сохранить и вернуться к курсу Х +                                                                          |                                                 |
|-----------------------------------|----------------------------------------------------------------------------------------------------|-------------------------------------------------|
| · → С 🛈 Не защищен                | o   moodle.jizpi.uz/course/view.php?id=1343#section-0 Q 😒                                                      | 🌱 🛯 🏚 🌑 Приостановлена) :                       |
| Сервисы G Google 😝 Fac            | ebook 📀 Следующая страни 🚱 Сообщение 🚺 Рекомендуемые са 🧤 Google Переводчик 🛐 Compare Samsung                  | » 📃 Другие закладки                             |
| ×                                 | 🌲 🗩 Sha                                                                                                    | vkat Rasulov 🍘 🔹 🌔                              |
| 🖻 K B va Tad                      | Личный кабинет / Курсы / 2020-2021 oʻquv yili (Kuzgi semestr) / Servis / Iqtisodiyot va menejment / К В va Tad |                                                 |
| 😸 Участники                       |                                                                                                    | Penaktungenth T                                 |
| 🛡 Значки                          | 🕂 📮 Объявления 🖌                                                                                               | Редактировать - 😌                               |
| 🛛 Компетенции                     |                                                                                                    |                                                 |
| 🖩 Оценки                          | Katta a`aituushir Baurahaya Dilkan Fauriyayya                                                                  |                                                 |
| 🗅 Общее                           | Tel: +99893-308-56-68                                                                                          |                                                 |
| 🗅 Тема 1                          | email: bayzakova1966@mail.ru                                                                                   |                                                 |
| 🗅 Тема 2                          | gmail: aubaralibar.bayzakova@gmail.com                                                                         |                                                 |
| 🗅 Тема З                          |                                                                                                    |                                                 |
| 🗅 Тема 4                          | Главные новости и объявлен                                                                                     | 1/19                                            |
| Личный кабинет                    |                                                                                                    | <ul> <li>Добавить элемент или ресурс</li> </ul> |
| Домашняя страница                 | + Тема 1 /                                                                                                    | Редактировать 🔹                                 |
| 🗎 Календарь                       |                                                                                                    | <ul> <li>Добавить элемент или ресурс</li> </ul> |
| Личные файлы                      | + Тема 2 🖋                                                                                                    | Редактировать 🔻                                 |
| 🛎 Мои курсы                       |                                                                                                    | + Добавить элемент или ресурс                   |
| 📚 Q X I va M 🗸                    | + ТемаЗ                                                                                                    | Редактировать 🔻 👻                               |

Mana biz quyidagi ko`rinishga ega bo`ldik

- 2. Endigi qiladigan ishimiz Mavzularni nomini oʻzgartirib olamiz. Buning uchun biz avvalo dars mashgʻulotlarini bilib olishimiz zarur yaʻni Maʻruza va amaliy mashgʻulotimiz 36 soatdan boʻlishi mumkin, lekin mavzular soni 12 unda biz quyidagi amallarni bajaramiz:
- 2.1. Sahifamizni ochganimizda 4 ta mavzu avtomat tarzda paydo boʻlgan bulsa unda biz yana 8 mavzu qushamiz buni biz quyidagicha bajaramiz:

| ервисы G Google 🚯 F | acebook 📀 Следующая страни 😝 Сообщение 📘 Ре | скомендуемые са 🤹 Google Переводчик 🕅 Com             | праre Samsung »   🛄 Другие закладки             |
|---------------------|---------------------------------------------|-------------------------------------------------------|-------------------------------------------------|
| ×                   |                                             | 1999 - 1990 - 195 - 199 - 18 Andre - 1                | 🌲 🍺 Shavkat Rasulov 뗽 🔹                         |
|                     | * Tema 12                                   |                                                       | Редактировать 👻                                 |
| K B va Tad          |                                             |                                                       | <ul> <li>Добавить элемент или ресурс</li> </ul> |
| Участники           | 🕂 Тема 2 🖋                                  |                                                       | Редактировать 👻                                 |
| Значки              |                                             |                                                       | <ul> <li>Добавить элемент или ресурс</li> </ul> |
| Компетенции         | 🕂 Тема З 🖋                                  |                                                       | Редактировать *                                 |
| Оценки              |                                             |                                                       | + Добавить элемент или ресурс                   |
| Общее               | 🕂 Тема 4 🖉                                  |                                                       | Редактировать т                                 |
| Тема 1              |                                             |                                                       | + Добавить элемент или ресурс                   |
| Тема 2              |                                             |                                                       | +Добавить темы                                  |
| 3 Тема 3            |                                             |                                                       |                                                 |
| . Тема 4            |                                             | ИНФОРМАЦИЯ                                            | СВЯЖИТЕСЬ С НАМИ                                |
| - 15400             |                                             | MASOFAVIY TA'LIM                                      | JIZZAX SHAXRI ISLOM KARIMOV SHOX KO'CHA         |
| Личный кабинет      |                                             | <u>Oliy ta'lim moodle tizimi</u>                      | E-mail : <u>info@jizpi.uz</u>                   |
| Домашняя страница   | 177AX POLITEXNIKA INSTITUTI MOODLE ELEKTRON | Oliy ta'lim vazirligi                                 |                                                 |
| Календары           |                                             |                                                       |                                                 |
| Личные файлы        | <b>241</b> 4634                             |                                                       |                                                 |
|                     |                                             | Copyright © 2020 - Jizzax politexnika instituti AT ma | arkazi                                          |

## Добавить темы tugmasi bosiladi

| Kypc: Kichik biznes va tadbirkori | 🗙 🔓 ya`ni - Поиск в Google                             | × +                 | ingeneral Mercurd Hard                                                        |                              |                                                 |                    |
|-----------------------------------|--------------------------------------------------------|---------------------|-------------------------------------------------------------------------------|------------------------------|-------------------------------------------------|--------------------|
| ← → С ① Не защищен                | o   moodle.jizpi.uz/course/view.php                    | o?id=1343#section-0 |                                                                               | ର 🕁 🏓                        | 🔗 🛸 💽 Приостановлена) 🗄                         |                    |
| 🚻 Сервисы 💪 Google 😝 Fac          | ebook 🔇 Следующая страни 🚯                             | Сообщение 🕨 Реком   | иендуемые са 🤷 Google Переводчик                                              | Compare Samsung              | » 📃 Другие закладки                             | 0                  |
| ×                                 |                                                        |                     |                                                                               | 🌲 🗩 Shavka                   | t Rasulov 👔 🔹                                   |                    |
| -                                 | T TEMA 18                                              | Добавить темы       |                                                                               | ×                            | Редактировать -                                 |                    |
| 🎓 K B va Tad                      |                                                        | Количество раздело  | в 1 С                                                                         |                              | <ul> <li>Добавить элемент или ресурс</li> </ul> |                    |
| 🎽 Участники                       | 🕂 Тема 2 🖋                                             | 5 68                |                                                                               |                              | Редактировать *                                 |                    |
| 🛡 Значки                          |                                                        |                     | ДОБАВИТЬ ТЕМЫ ОТМЕНА                                                          |                              | <ul> <li>Добавить элемент или ресурс</li> </ul> |                    |
| 🖾 Компетенции                     | + Тема 3 /                                             |                     |                                                                               |                              | Decomposition -                                 |                    |
| 🔳 Оценки                          |                                                        |                     |                                                                               |                              | <ul> <li>Добавить элемент или ресурс</li> </ul> |                    |
| 🗅 Общее                           | the Tours & a                                          |                     |                                                                               |                              |                                                 |                    |
| 🗅 Тема 1                          | * 10MG 12 gr                                           |                     |                                                                               |                              | Редактировать -                                 |                    |
|                                   |                                                        |                     |                                                                               |                              | т доовына элемент или ресурс                    | 凶                  |
| 🗅 Тема 2                          |                                                        |                     |                                                                               |                              | •Доравить темы                                  |                    |
| 🗅 Тема З                          |                                                        |                     |                                                                               |                              |                                                 |                    |
| 🗅 Тема 4                          |                                                        |                     | ИНФОРМАЦИЯ                                                                    | СВЯЖИТЕСЬ С Н                | нами                                            |                    |
|                                   |                                                        |                     | MASOFAVIY TA'LIM                                                              | JIZZAX SHAXRI ISLON          | / KARIMOV SHOX KOʻCHASI 4 UY<br>54506           |                    |
| Иичный каринет                    |                                                        |                     | <u>Oliy ta'lim moodle tizimi</u><br>lizzav politevoika instituti moodle tizim | i E-mail : <u>info@jizpi</u> | <u>uz</u>                                       |                    |
| 🐔 Домашняя страница               | 177AX POLITEXNIKA INSTITUTI N                          |                     | <u>Oliy ta'lim vazirligi</u>                                                  | 1                            |                                                 |                    |
| 🛗 Календарь                       |                                                        |                     |                                                                               |                              |                                                 |                    |
| 🗋 Личные файлы                    | 247 4624                                               |                     |                                                                               |                              |                                                 | EN                 |
| 📧 Мои курсы                       |                                                        |                     | Copyright © 2020 - Jizzax politexnika ins                                     | stituti AT markazi           |                                                 | <b>∢</b><br>14:00_ |
| 🕿 Q X I va M 🔸                    | Сводка хранения данных<br>Скачать мобильное приложение |                     |                                                                               |                              |                                                 | 08.08.2020         |

va quyidagi ko`rinish paydo bo`ladi. Endi biz 1 ni o`rniga 8 ni bosib добавить темы ni bosamiz

| Kypc: Kichik biznes va tadbirkor           | X G ya'ni - Douxx s Google X +                                                                                                    | <u>@</u>  |
|--------------------------------------------|----------------------------------------------------------------------------------------------------|-----------|
| ← → C ③ Не защищи<br>Сервисы G Google () F | io   moodle.jizpi.uz/course/view.php?id=1343#section-5 Q 🛠 🏏 🏈 🕭 Приостановлена) :<br>гевоок 🗞 Следующая страни 🚱 Сообщение 📴 Рекомендуемые са 🧤 Google Переводчик 🚺 Compare Samsung 👋 🛄 Другие закладки | 0         |
| ×                                          | 🜲 🥏 Shavkat Rasulov 🥵 👻                                                                                                    |           |
| 🖻 K B va Tad                               | + Тема б 🖋 Редактировать -                                                                                                    |           |
| 👹 Участники                                | + Добавить элемент или ресурс                                                                                                    |           |
| <b>U</b> Значки                            | + Тема 7 / Редактировать -                                                                                                    |           |
| 🗹 Компетенции                              | <ul> <li>Добавить элемент или ресурс</li> </ul>                                                                                                    |           |
| 🖽 Оценки                                   | + Тема 8 🖌 Редактировать т                                                                                                    | 2         |
| 🗅 Общее                                    | + Добавить элемент или ресурс                                                                                                    | 1         |
| 🗅 Тема 1                                   | + Тема 9 / Редактировать -                                                                                                    |           |
| 🗅 Тема 2                                   | + Добавить элемент или ресурс                                                                                                    |           |
| 🗅 Тема 3                                   | + Тема 10 🖌 Редактировать *                                                                                                    |           |
| 🗅 Тема 4                                   | + Добавить элемент или ресурс                                                                                                    |           |
| 🛅 Тема 5                                   | + Tema 11 / Perarraman -                                                                                                    |           |
| 🛅 Тема б                                   | <ul> <li>Добавить элемент или ресурс</li> </ul>                                                                                                    |           |
| 🗀 Тема 7                                   | + Tena 12 #                                                                                                    |           |
| 🗅 Тема 8                                   | Редактировать *<br>+ Добавить элемент или ресурс                                                                                                    |           |
| 🗅 Тема 9                                   | +добавить темы                                                                                                    | 14-02     |
| 🗀 Тема 10                                  |                                                                                                    | 8.08.2020 |

Mana 12 mavzu paydo bo`ldi. Endi esa biz kalendar rejani ochib olamizda keyin quyidagi amalni bajaramiz

| Tames       Ersten       Pasters of panets       Count       Pagentoposters       Degree of the second of the second of th                                                                                                    | 0             | 12 -                                                              | ) =                        |                     |                         | Календар режа [Режим ограниченной фун                                                      | кциональнос                 | ти] - Microso    | ft Word           |                     |                     |                    |                     |                                                          |             |                                 |
|----------------------------------------------------------------------------------------------------|---------------|-------------------------------------------------------------------|----------------------------|---------------------|-------------------------|--------------------------------------------------------------------------------------------|-----------------------------|------------------|-------------------|---------------------|---------------------|--------------------|---------------------|----------------------------------------------------------|-------------|---------------------------------|
| 4 Superants<br>(2) Composent<br>(2) Composent<br>( |               | Главная Вставка                                                   | Разметка страни            | ицы Со              | сылки Рассыл            | ки Рецензирование Вид                                                                      |                             |                  |                   |                     |                     |                    |                     | 1                                                        | 0           | 1                               |
| 2       seminar       Kichik biznes va tadbirkotikning mohiyati va       2                                                                                                    | Вст           | Вырезать<br>Вырезать<br>авить<br>Формат по образь<br>Буфер обмена | Times New Rom<br>W K K Y ~ | an • 12<br>abe ×, × | • A* A*  <br>¢ Aa+   22 | <ul> <li>●) 注·注·注·筆律科¶</li> <li>▲· ■ ■ ■ 注·塗·Ⅲ·</li> <li>● ▲ ●</li> </ul>                  | <i>АаВЬСсІ</i><br>Выделение | АаВЫ<br>Заголово | АаВbС<br>Название | AaBbCcI<br>106ычный | АаВЪСсІ<br>Подзагол | AaBbCcl<br>Строгий | Изменить<br>стили * | Найти *<br>а¦ас Заменить<br>Выделить *<br>Редактирование |             | <b>9</b>                        |
| 2.       seminar       Kichik biznes va tadbirkotlikning mohiyati va       2       2         3.       seminar       Kichik biznes va xususiy tadbirkotlikka xorijiy       4       4         4.       seminar       Kichik biznes va tadbirkotlik faoliyatining       4       4         5.       seminar       Kichik biznes va tadbirkotlik faoliyatini tashkil       2       2         6.       seminar       Kichik biznes va tadbirkotlik sub'ektlarida       2       2         7.       seminar       Kichik biznes va tadbirkotlik faoliyatini       2       2         7.       seminar       Kichik biznes va tadbirkotlik sub'ektlariga       4       2         8.       seminar       Kichik biznes va tadbirkotlik sub'ektlariga       4       2         9.       seminar       Kichik biznes va tadbirkotlik sub'ektlarida       4       2         10.       seminar       Kichik biznes va tadbirkotlik sub'ektlarida       4       2         11.       seminar       Tadbirkotlik sub'ektlarining       4       2         12.       seminar       Kichik biznes va tadbirkotlik sub'ektlarining       4       4                                                                                                    |               |                                                                   | 3 - 1                      | 2 . 1 . 1           | A. P. 1 . 1 . 1         | 1 1 1 1 1 1 1 1 1 1 1 1 1 1 1 1 1 1 1 1                                                    | 9 10                        | 11 1             | 2 1 1 13 1 1      | 14 - 1 - 15 - 1 -   | 16 . 5 . 17 . 1     |                    |                     |                                                          |             |                                 |
| 3.       seminar       Kichik biznes va xususiy tadbirkorlik ka xorijiy       4         4.       seminar       Kichik biznes va tadbirkorlik faoliyatining       4         5.       seminar       Kichik biznes va tadbirkorlik faoliyatini tashkil       2         6.       seminar       Kichik biznes va tadbirkorlik faoliyatini       2         6.       seminar       Kichik biznes va tadbirkorlik faoliyatini       2         7.       seminar       Kichik biznes va tadbirkorlik faoliyatini       2         8.       seminar       Kichik biznes va tadbirkorlik faoliyatini       2         9.       seminar       Kichik biznes va tadbirkorlik sub'ektlarida       4         10.       seminar       Kichik biznes va tadbirkorlik sub'ektlarining       4         11.       seminar       Kichik biznes va tadbirkorlik sub'ektlarining       4         12.       seminar       Kichik biznes va tadbirkorlik sub'ektlarining       4         12.       seminar       Kichik biznes va tadbirkorlik sub'ektlarining       4         12.       seminar       Kichik biznes va tadbirkorlik sub'ektlarining       4         12.       seminar       Kichik biznes va tadbirkorlik sub'ektlarining       4         12.       seminar       Kichik biznes va tadbirkorlik sub'ektlarining <td>6 - 1 - 1</td> <td></td> <td></td> <td>2.</td> <td>seminar</td> <td>Kichik biznes va tadbirkorlikning mo<br/>mazmuni</td> <td>hiyati va</td> <td>2</td> <td></td> <td></td> <td></td> <td></td> <td></td> <td></td> <td>-</td> <td></td>                                                                                                    | 6 - 1 - 1     |                                                                   |                            | 2.                  | seminar                 | Kichik biznes va tadbirkorlikning mo<br>mazmuni                                            | hiyati va                   | 2                |                   |                     |                     |                    |                     |                                                          | -           |                                 |
| 4.       seminar       Kichik biznes va tadbirkotlik faoliyatining       4       4         5.       seminar       Kichik biznes va tadbirkotlik faoliyatini tashkil       2       6         6.       seminar       Kichik biznes va tadbirkotlik faoliyatini tashkil       2       6         7.       seminar       Kichik biznes va tadbirkotlik sub'ektlarida       2       6         8.       seminar       Kichik biznes va tadbirkotlik sub'ektlariga       4       6         9.       seminar       Kichik biznes va tadbirkotlik sub'ektlariga       4       6         9.       seminar       Kichik biznes va tadbirkotlik sub'ektlariga       4       6         10.       seminar       Kichik biznes va tadbirkotlik sub'ektlarining       4       6         11.       seminar       Tadbirkotlik sub'ektlarining       4       6         11.       seminar       Kichik biznes va tadbirkotlik sub'ektlarining       4       6         12.       seminar       Kichik biznes va tadbirkotlik sub'ektlarining       4       6         12.       seminar       Kichik biznes va tadbirkotlik sub'ektlarining       4       6         12.       seminar       Kichik biznes va tadbirkotlik sub'ektlarining       4       6         12.                                                                                                    | . 11 - 1 - 10 |                                                                   |                            | 3.                  | seminar                 | Kichik biznes va xususiy tadbirkorlik<br>investitsiyalami jalb etish                       | ka xorijiy                  | 4                |                   |                     |                     |                    |                     |                                                          |             |                                 |
| 5.       seminar       Kichik biznes va tadbirkorlik faoliyatini tashkil       2                                                                                                    | . 1 - 12 - 1  |                                                                   |                            | 4.                  | seminar                 | Kichik biznes va tadbirkorlik faoliyat<br>turlari va shakllari                             | tining                      | 4                |                   |                     |                     |                    |                     |                                                          |             |                                 |
| 6.       seminar       Kichik biznes va tadbirkotlik sub'ektlarida       2                                                                                                    | 1 - 1 - 13    |                                                                   |                            | 5.                  | seminar                 | Kichik biznes va tadbirkorlik faoliyat<br>etish va boshqarish                              | ini tashkil                 | 2                |                   |                     |                     |                    |                     |                                                          |             |                                 |
| 7.       seminar       Kichik biznes va tadbirkotlik faoliyatini       2                                                                                                    | 5 1 - 14      |                                                                   |                            | 6.                  | seminar                 | Kichik biznes va tadbirkorlik sub'ekt<br>marketing faoliyatini tashkil etish               | larida                      | 2                |                   |                     |                     |                    |                     |                                                          |             | -                               |
| 8.       seminar       Kichik biznes va tadbirkotlik sub'ektlariga<br>vizmat ko'rsatuvchi bozor infratuzimalarii       4         9.       seminar       kichik biznes va tadbirkotlik sub'ektlarida<br>ishlab chiqarish harajatlari va mahsulot tannarxi       4         10.       seminar       Kichik biznes va tadbirkotlik sub'ektlarining<br>moliyaviy faoliyati tahlili       4         11.       seminar       Tadbirkotlik sub'ektlarining<br>moliyaviy faoliyati tahlili       2         12.       seminar       Kichik biznes va tadbirkotlik sub'ektlarining<br>eksport salohiyatini bahloash       4                                                                                                    | 1 - 1 - 5     |                                                                   |                            | 7.                  | seminar                 | Kichik biznes va tadbirkorlik faoliyat<br>rejalashtirish                                   | tini                        | 2                |                   |                     |                     |                    |                     |                                                          |             |                                 |
| 9.       seminar       Kichik biznes va tadbirkotlik sub'ektlarida<br>ishlab chiqarish harajatlari va mahsulot tannarxi       4         10.       seminar       Kichik biznes va tadbirkotlik sub'ektlarining<br>moliyaviy faoliyati tahlili       4         11.       seminar       Tadbirkotlik etikasi va madaniyati       2         12.       seminar       Kichik biznes va tadbirkotlik sub'ektlarining<br>eksport salohiyatini baholash       4                                                                                                    | 91 + 1 ÷      |                                                                   |                            | 8.                  | seminar                 | Kichik biznes va tadbirkorlik sub'ekt<br>xizmat ko'rsatuvchi bozor infratuziln             | lariga<br>1alari            | 4                |                   |                     |                     |                    |                     |                                                          |             |                                 |
| 10.       seminar       Kichik biznes va tadbirkotlik sub'ektlarining<br>moliyaviy faoliyati tahlili       4         11.       seminar       Tadbirkotlik etikasi va madaniyati       2         12.       seminar       Kichik biznes va tadbirkotlik sub'ektlarining<br>eksport salohiyatini baholash       4                                                                                                    | + 18 + 1 + 17 |                                                                   |                            | 9.                  | seminar                 | Kichik biznes va tadbirkorlik sub'ekt<br>ishlab chiqarish harajatlari va mahsul<br>tahlili | larida<br>ot tannarxi       | 4                |                   |                     |                     |                    |                     |                                                          |             |                                 |
| 11. seminar     Tadbirkorlik etikasi ya madaniyati     2       12. seminar     Kichik biznes va tadbirkorlik sub'ektlarining<br>eksport salohiyatini baholash     4                                                                                                    | 20 · 1 · 19 · |                                                                   |                            | 10.                 | seminar                 | Kichik biznes va tadbirkorlik sub'ekt<br>moliyaviy faoliyati tahlili                       | larining                    | 4                |                   |                     |                     |                    |                     |                                                          |             |                                 |
| 12.     seminar     Kichik biznes va tadbirkotlik sub'ektlarining<br>eksport salohiyatini baholash     4                                                                                                    | -             |                                                                   |                            | 11.                 | seminar                 | Tadbirkorlik etikasi ya madaniyati                                                         |                             | 2                |                   |                     |                     |                    |                     |                                                          |             |                                 |
| Turi Samata 26                                                                                                    | 22 · 1 · 21   |                                                                   |                            | 12.                 | seminar                 | Kichik biznes va tadbirkorlik sub'ekt<br>eksport salohiyatini baholash                     | larining                    | 4                |                   |                     |                     |                    |                     |                                                          |             |                                 |
| Jami J-semestr J0                                                                                                    | -             |                                                                   |                            |                     |                         | Jami 5-semestr                                                                             |                             | 36               |                   |                     |                     |                    |                     |                                                          | *           |                                 |
| Amaliy mashgʻulot oʻqituvchisi: Rasulov Sh.Sh.                                                                                                    | 24 - 1 - 23   |                                                                   |                            |                     |                         | Amaliy mashg`ulot o`qituvchis                                                              | ¢                           | Rasul            | ov Sh.Sh.         |                     |                     |                    |                     |                                                          | *<br>•<br>• | ↓<br>14:05<br>8.08.20 <u>20</u> |

Birinchi mavzuni nusxa olib quyidagi qalamchani sichqonchaning chap tugmasi bilan bosamiz

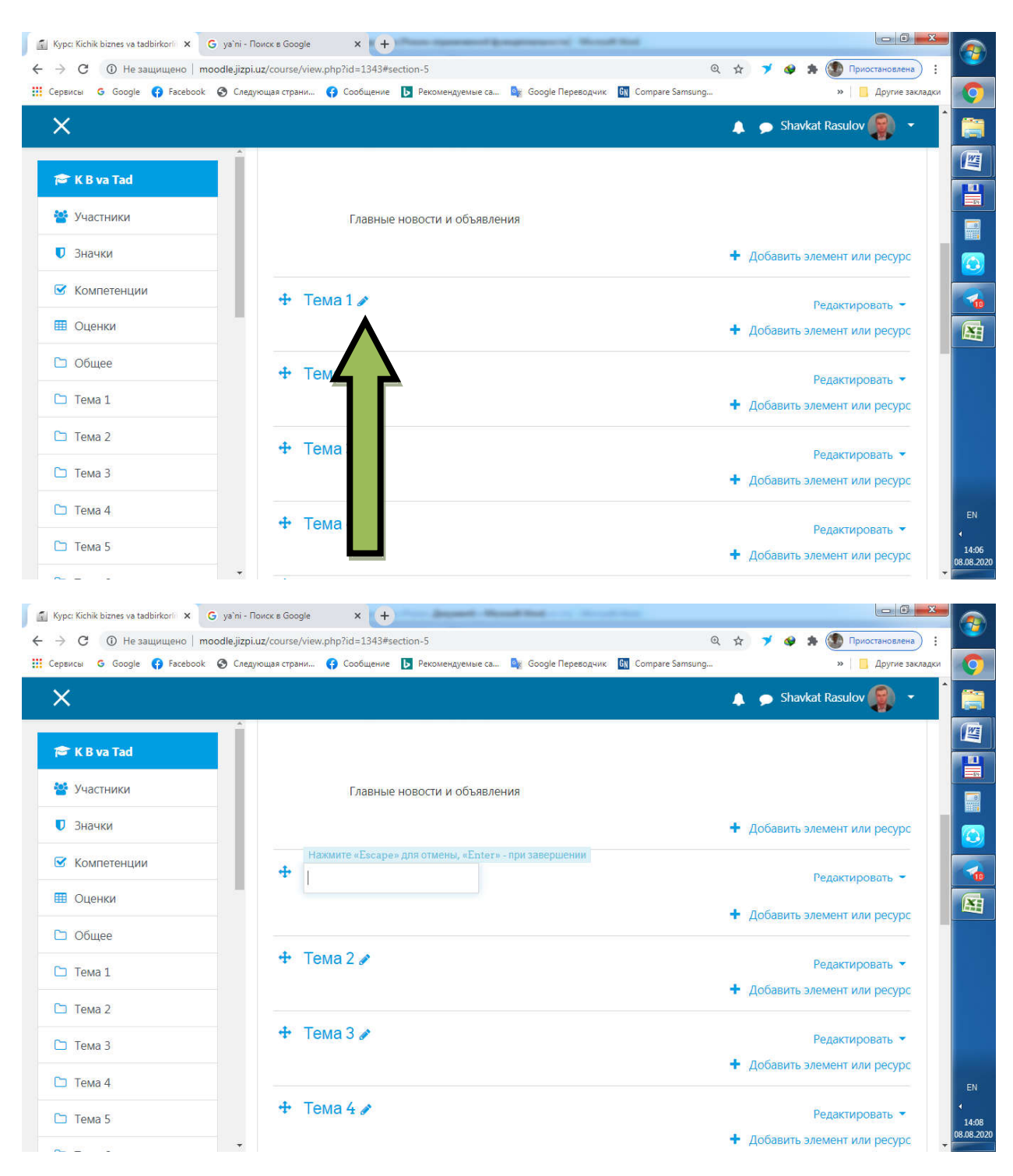

Quyidagi hosil bo`ldi endi sichqonchani o`ng tugmasini bosib вставить tugmasini bosib enter tugmasi bosak quyidagi o`zgarishga ega bo`lamiz, endi har bir mavzuni shunday qilamiz. Agarda bitta mavzuyimiz 4 soatga berilgan bo`lsa unda mavzu oxiriga (4-soat) deb quyamiz

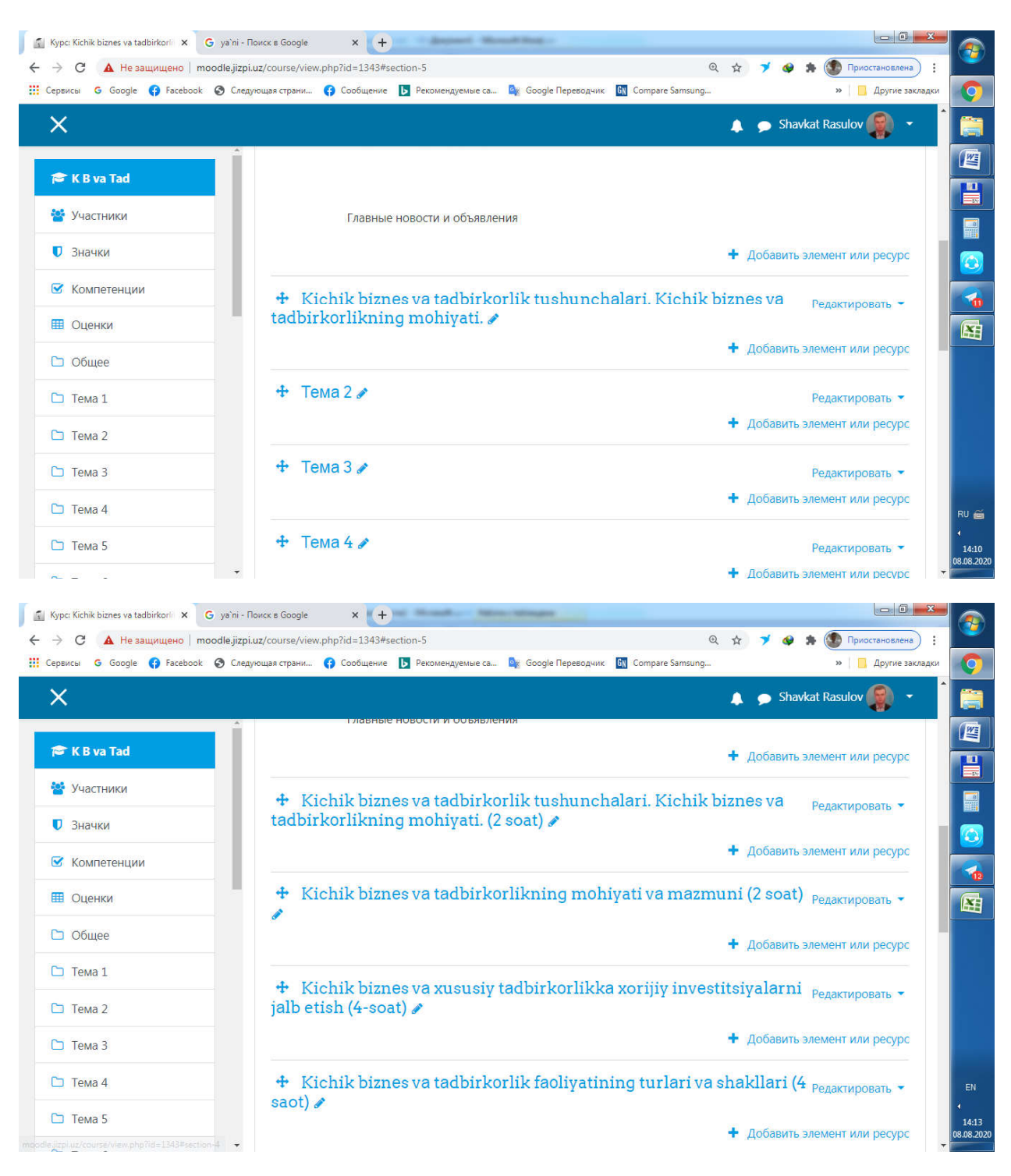

3. Uchunchi amal: Mavzular nomi o`zgargandan so`ng, har bir mavzuga ma`ruza, taqdimot, topshiriq, mavzuga oid video dars joylashtiramiz.

3.1. Buning uchun biz birinchi mavzuning добавить элемент или pecypc tugmasini bosamiz

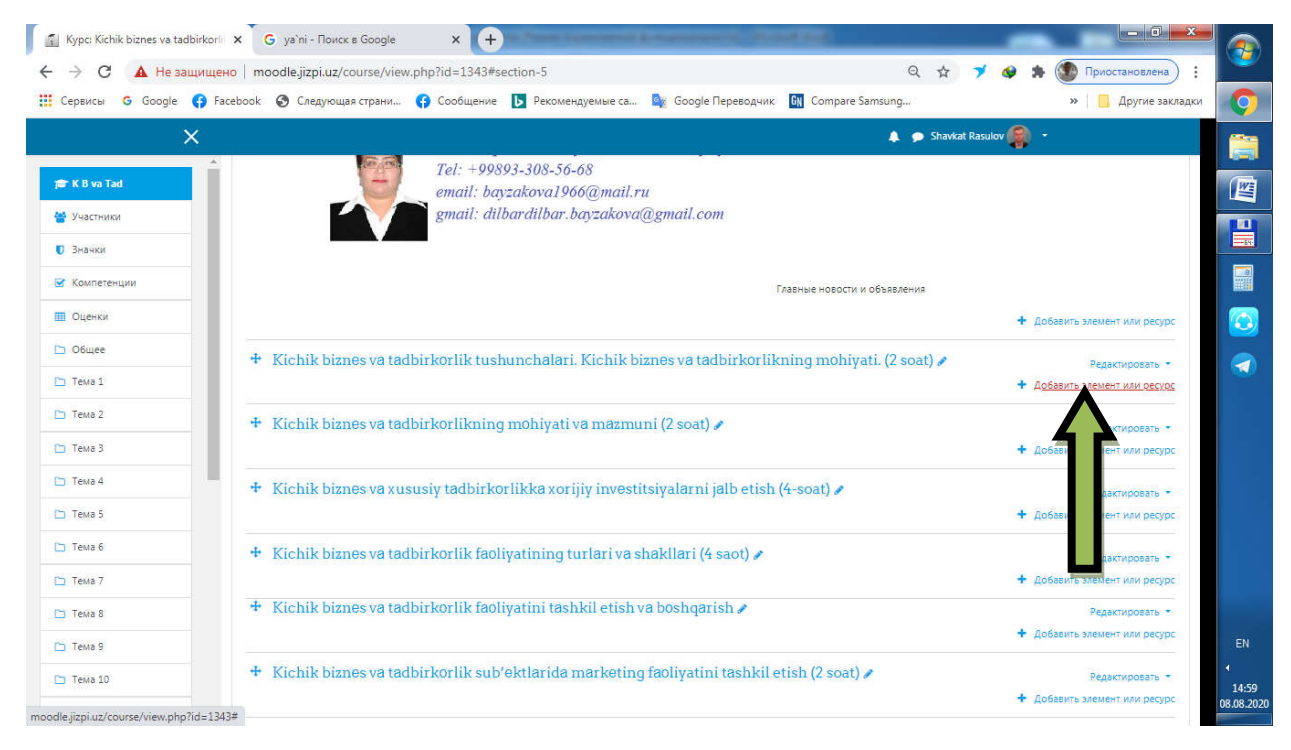

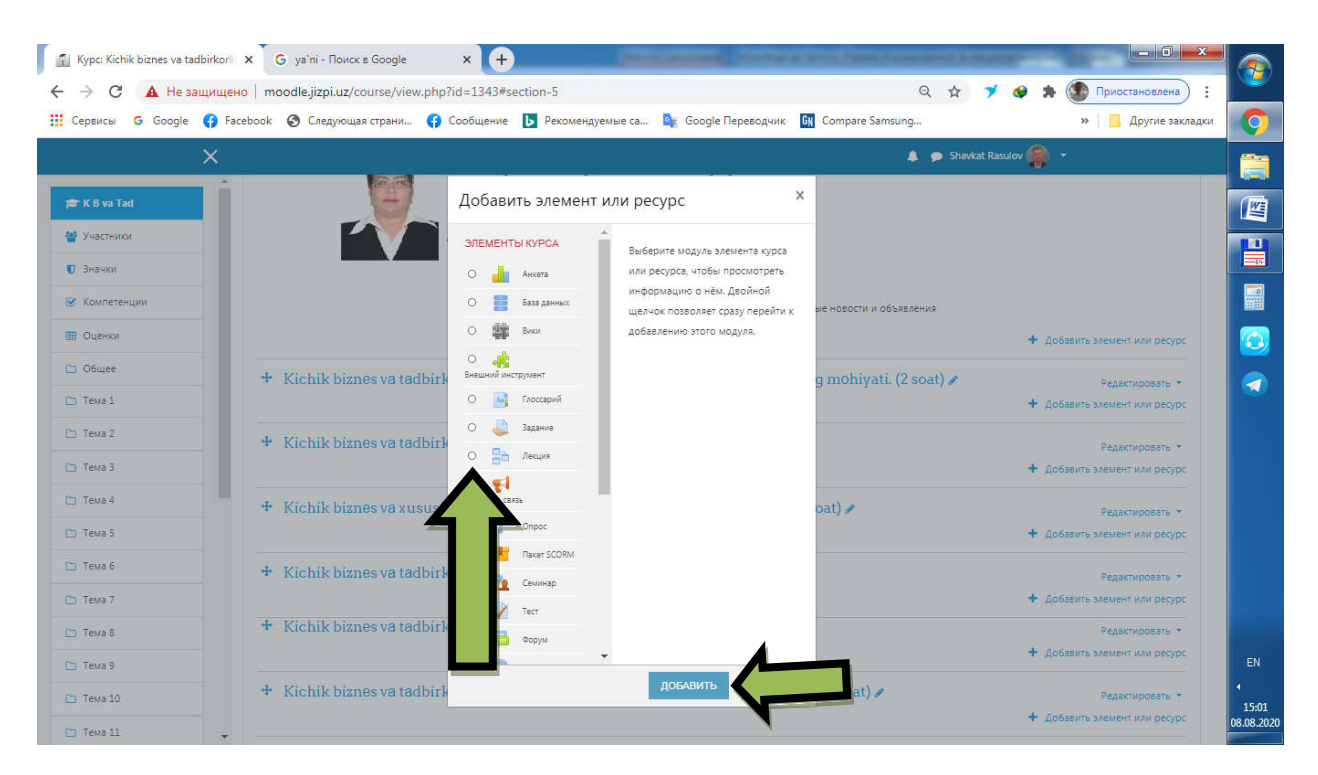

Quyidagi paydo boʻldi, endi shu yerdan Ликции ni tanlab Добавить tugmasini bosamiz va quyidagi hosil boʻladi. Shundan soʻng Название ga Maʻruza deb yozmiz. Keyingi amal esa Описание degan joyiga ma'ruza matnini joylashtiramiz ya'ni

| Редактирование Лекция                                                                                               | 🗙 G ya`ni - Поиск в Google 🛛 🗙                                                     | +                                                                                                    |
|----------------------------------------------------------------------------------------------------|------------------------------------------------------------------------------------|----------------------------------------------------------------------------------------------------|
| ← → C ▲ Не защище і Сервисы G Google () F                                                                           | но   moodle.jizpi.uz/course/modedit.php?add<br>cebook 📀 Следующая страни 😯 Сообщен | I=lesson&type=&course=1343&tsection=1&treturn=0&tsr=0 Q 🛠 ブ 🚱 🕭 🚱 Приостановлена) ፤<br>ине 🚺 Рекомендуемые са 🧤 Google Переводчик 🛐 Compare Samsung »   🔒 Другие закладки |
| K B va Tad                                                                                                    | ∋ Добавить Лекция в Кісh<br>mohivati. (2 soat) •                                   | k 👂 Shawkat Rasulov 🏩 - 🔥 K biznes va tadbirkorlik tushunchalari. Kichik biznes va tadbirkorlikning                                                                       |
| 🖉 Участники                                                                                                    | ▼ Общее                                                                            | Развернуть всё                                                                                                    |
| <ul> <li>Эначки</li> <li>Компетенции</li> </ul>                                                                     | Название                                                                           | Ma'iuza                                                                                                    |
| Оценки           Общее                                                                                              | Описание                                                                           |                                                                                                    |
| C: Kichik biznes va<br>tadbirkorlik<br>tushunchalari, Kichik<br>biznes va<br>tadbirkorlikning<br>mohiyati. (2 soat) |                                                                                    |                                                                                                    |
| <ul> <li>Kichik biznes va<br/>tadbirkorlikning<br/>mohiyati va mazmuni<br/>(2 soat)</li> </ul>                      |                                                                                    | <ul> <li>Отображать описание / вступление на странице курса </li> </ul>                                                                                                   |
| Kichik biznes va<br>xususiy tadbirkorlikka<br>xorijiy investitsiyalarni<br>jajb etish (4-soat)                      | <ul> <li>Внешний вид</li> <li>Доступность</li> </ul>                               |                                                                                                    |
| <ul> <li>Kichik biznes va<br/>tadbirkorlik<br/>faoliyatining turiari va</li> </ul>                                  | <ul> <li>Контроль прохождения</li> </ul>                                           |                                                                                                    |
| shakilari (4 saot)                                                                                                  | • Оценка                                                                           |                                                                                                    |

Описание degan joyida Геперссылка mavjud shuni bosamiz. Quyidagi narsa payda bo`ladi

| 💽 Редактирование Лекция                                                                                                    | 🗙 🕒 ya`ni - Поиск в Google             | x (+) - These represent the second second field                                                                           |                   |     |
|----------------------------------------------------------------------------------------------------|----------------------------------------|----------------------------------------------------------------------------------------------------|-------------------|-----|
| ← → С 🔺 Не защи                                                                                                    | щено   moodle.jizpi.uz/course/modedit. | php?add=lesson&type=&course=1343&section=1&return=0&sr=0 🛛 🔍 🔍 🛠 💉                                                        | Приостановлена) : | 2   |
| 🄢 Сервисы 🛛 Google 🚱                                                                                                    | Facebook 🔇 Следующая страни 📢          | Сообщение ▶ Рекомендуемые са 🤹 Google Переводчик 🕅 Compare Samsung »                                                      | 📃 Другие закладки | 0   |
| ×                                                                                                    | - Поравить Пекция в                    | 🛔 🗩 Shavkat Rasulov 🔗 🔹                                                                                                   | rlikning          |     |
| 🕿 K B va Tad                                                                                                    | mohiyati. (2 soat) •                   |                                                                                                    |                   |     |
| 警 Участники                                                                                                    |                                        |                                                                                                    | Развернуть всё    | 10  |
| 💟 Значки                                                                                                    | • Общее                                |                                                                                                    |                   | -54 |
| 😴 Компетенции                                                                                                    | Название                               | 0 Ma'ruza                                                                                                    |                   |     |
| 🔲 Оценки                                                                                                    | Описание                               |                                                                                                    |                   |     |
| 🗅 Общее                                                                                                    |                                        | Создать гиперссылку х                                                                                                    |                   |     |
| <ul> <li>Kichik biznes va<br/>tadbirkorfik<br/>biznes va<br/>tadbirkorlining<br/>mohiyati. (2 soat)</li> <li>Kichik biznes va<br/>tadbirkorlining<br/>mohiyati va mazunii<br/>(2 soat)</li> </ul> |                                        | Введите URL ВЫБРАТЬ ИЗ ХРАНИЛИЦА. Опурывать в новом окне СОЗДАТЬ ГИЛЕРЯ Отображать описание / вста не на странице курса 🕢 |                   |     |
| Kichik biznes va<br>xususiy tadbirkorlikka                                                                                                    | <ul> <li>Внешний вид</li> </ul>        |                                                                                                    |                   |     |
| jalb etish (4-soat)                                                                                                    | • Доступность                          |                                                                                                    |                   |     |

Biz oldindan har bir ma`ruza mavzularini alohida ya`ni 12 mavzu bo`lsa 12 ma`ruza matni qilib olishimiz zarur (Word yoki pdf formatda)

Ya`ni shunday qilib

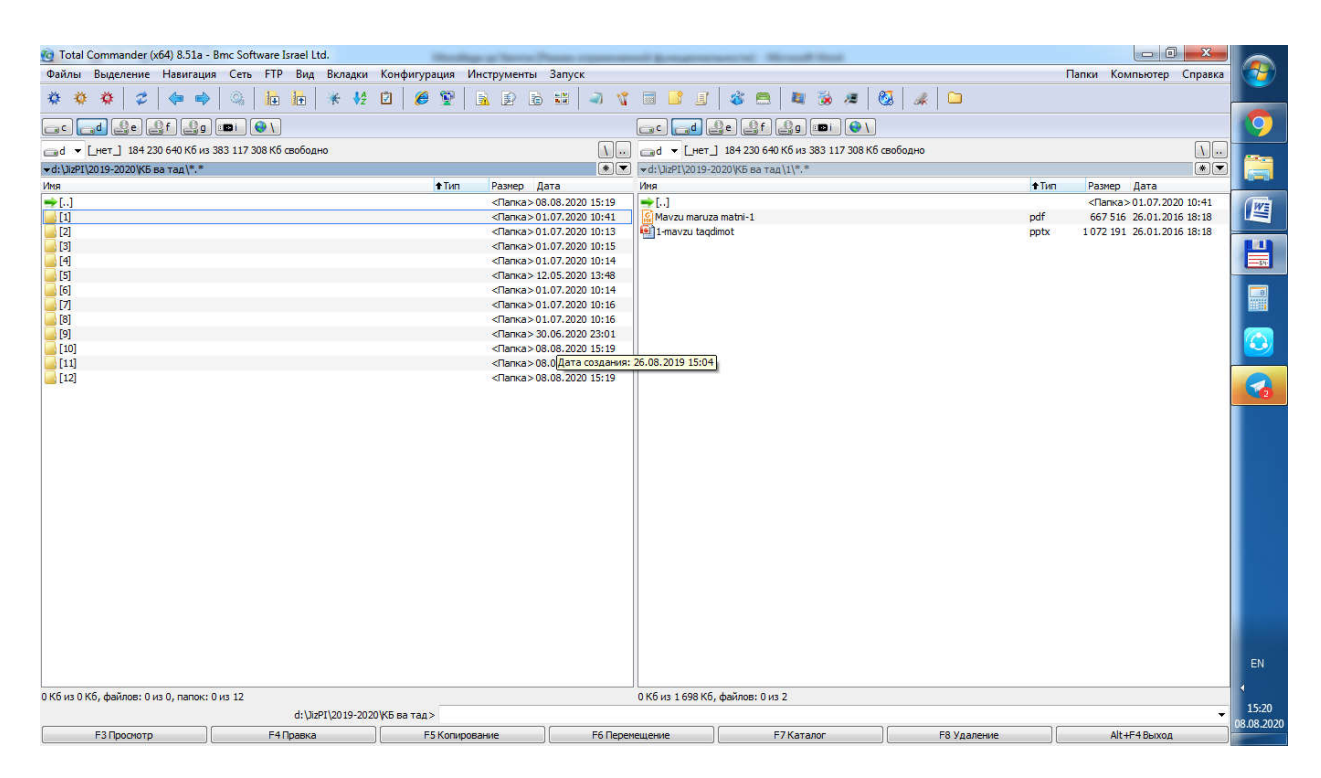

Endi oldindan tayyorlab olingan mavzular manzilini tanlaymiz

| • • Компьюте             | ер 🕨 Локальный диск (D:) 🕨 JizPI 🕨 | 2019-2020 🕨 КЪ ва тад 🕨 1 |                  |          | • • • • • • • • • • • • • • • • • • • | Q         |
|--------------------------|------------------------------------|---------------------------|------------------|----------|---------------------------------------|-----------|
| порядочить 👻 Новая       | я папка                            |                           |                  |          |                                       | )EE 🕶 🛄 🔞 |
| 🚖 Избранное              | Имя                                | Дата изменения            | Тип              | Размер   |                                       |           |
| 🚺 Загрузки               | 🗐 1-mavzu taqdimot                 | 26.01.2016 18:18          | Презентация Міс  | 1 048 KB |                                       |           |
| О Искать в Интернете     | 📓 Mavzu maruza matni-1             | 26.01.2016 18:18          | Foxit Reader PDF | 652 KE   |                                       |           |
| Недавние места           |                                    |                           |                  |          |                                       |           |
| рабочий стол             |                                    |                           |                  |          |                                       |           |
| 🔰 Библиотеки             |                                    |                           |                  |          |                                       |           |
| de Apps                  |                                    |                           |                  |          |                                       |           |
| Видео                    |                                    |                           |                  |          |                                       |           |
| Документы<br>Изображения |                                    |                           |                  |          |                                       |           |
| 🤳 Музыка                 |                                    |                           |                  |          |                                       |           |
|                          |                                    |                           |                  |          |                                       |           |
| Mindawa 7 (Сс)           |                                    |                           |                  |          |                                       |           |
| Локальный диск (D        |                                    |                           |                  |          |                                       |           |
| 🔐 CD-дисковод (F:)       |                                    |                           |                  |          |                                       |           |
| 🚗 Съемный диск (I:)      |                                    |                           |                  |          |                                       |           |
| <b>B</b>                 |                                    |                           |                  |          |                                       |           |
| 📮 Сеть                   |                                    |                           |                  |          |                                       |           |
|                          |                                    |                           |                  |          |                                       |           |
|                          |                                    |                           |                  |          |                                       |           |
|                          |                                    |                           |                  |          |                                       |           |
|                          |                                    |                           |                  |          |                                       |           |
|                          |                                    |                           |                  |          |                                       |           |
|                          |                                    |                           |                  |          |                                       |           |
| Имя ф                    | айла: Mavzu maruza matni-1         |                           |                  |          | 👻 Все файль                           | a 👻       |
|                          |                                    |                           |                  |          | Открыт                                | отмена    |

Открыть tugmasini bosamiz

| Сервисы G Google 🚯                                                                                                    | Facebook 📀 Следу                                                                                                 | ющая страни 😝 Сообі                                                                                                    | цение 🕞 Рекомендуемые са 峰 Google Переводчик 🕅 Compare San                                                                                                    | nsung               |                            | »       | Другие закла                | дки             |
|----------------------------------------------------------------------------------------------------|----------------------------------------------------------------------------------------------------|----------------------------------------------------------------------------------------------------|----------------------------------------------------------------------------------------------------|---------------------|----------------------------|---------|-----------------------------|-----------------|
| тек К.B va Tad                                                                                                    | - 🖙 Добави<br>mohiyati                                                                                           | ть Лекция в Кас.<br>. (2 soat) е                                                                                                    | hik biznes va tadbirkorlik tushunchalari. Kic                                                                                                    | 🔺 🗩 si<br>shik bizn | avkat Rasulov<br>IES VA ta | abirkor | likning<br>• Passephyts scē |                 |
| <ul> <li>Brawski <ul> <li>Kownerewywki</li> <li>Ogwek</li> </ul> </li> <li>Odwee</li> </ul> <li>Kichik biznes va<br/>tadbirkorlikning<br/>mohtyati va mazmuni<br/>(2 soat)</li> <li>Kichik biznes va<br/>tadbirkorlikning<br/>mohtyati va mazmuni<br/>(2 soat)</li> <li>Kichik biznes va<br/>tadbirkorlikning<br/>mohtyati va mazmuni<br/>(2 soat)</li> | <ul> <li>Осщее</li> <li>Название</li> <li>Описание</li> <li>Описание</li> <li>Внешни</li> <li>Доступн</li> </ul> | Выбор файла<br>Власканине файлы<br>по Файлы на сервере<br>по Надавно<br>использованные файлы<br>а Запурить файл<br>а Запурить файле<br>использованные файлы<br>использованные файлы<br>использова | Вложение:<br>Выберите файл Mayzu martnl-1.pdf<br>Сохранить как<br>ma'ruza<br>Автор:<br>Snavkat Rasulov<br>Выберите лицензию Creative Commons Ф<br>ЗАТРУЗИТЬ ЭТОТ ФАЙЛ |                     |                            |         |                             |                 |
| Kichik biznes va<br>tadbirkoriik<br>faoilyatining turiari va<br>shakilari (4 saot)                                                                                                    | <ul><li>Контрол</li><li>Оценка</li></ul>                                                                         | ь прохождения                                                                                                    |                                                                                                    |                     |                            |         |                             | E<br>18<br>08.0 |

# Загрузить этот файл ni bosamiz

## Quyidagicha hosil bo`ldi

| 👔 Редактирование Лекция                                                    | X G ya'ni - Поиск в Google X +                                                                                          | <b>*</b>     |
|----------------------------------------------------------------------------|----------------------------------------------------------------------------------------------------|--------------|
| ← → С ▲ Не защищ                                                           | но   moodle.jizpi.uz/course/modedit.php?add=lesson&type=&course=1343&section=1&return=0&sr=0 🔍 🍳 🖈 🍼 🌸 🧊 Приостановлена | :            |
| 🗰 Сервисы G Google 🚱 I                                                     | сеbook 📀 Следующая страни 🌍 Сообщение 📘 Рекомендуемые са 🎥 Google Переводчик 📓 Compare Samsung » 📔 Другие заклади       | цки 🧿        |
| ×                                                                          | 🌲 🗩 Shavkat Rasulov 🍘 👻                                                                                                 | 1            |
| 🖝 K B va Tad                                                               | 😑 Добавить Лекция в Kichik biznes va tadbirkorlik tushunchalari. Kichik biznes va tadbirkorlikning                      |              |
| 嶜 Участники                                                                | mohiyati. (2 soat) •                                                                                                    |              |
| Эначки                                                                     | Passepnyte acé                                                                                                    |              |
| 😪 Компетенции                                                              | • Общее                                                                                                    |              |
| 🖽 Оценки                                                                   | Haseanue Mairuza                                                                                                    |              |
| 🗅 Общее                                                                    | Описание                                                                                                    |              |
| Ci Kichik biznes va<br>tadbirkorlik<br>tushunchalari, Kichik<br>himes va   | http://moodle.jtzpl.uz/draftfile.pnp/360/user/draft/724075623/maruza.pdf                                                |              |
| tadbirkorlikning<br>mohiyati. (2 soat)                                     |                                                                                                    |              |
| Kichik biznes va<br>tadbirkorlikning<br>mohiyati va mazmuni<br>(2 soat)    |                                                                                                    |              |
|                                                                            | 🗆 Отображать описание / вступление на странице курса 👔                                                                  |              |
| xususiy tadbirkoriikka<br>xorijiy investitsiyalarni<br>jalb etish (4-soat) | <ul> <li>Внешний вид</li> </ul>                                                                                         |              |
| Klchik biznes va<br>tadbirkorlik                                           | • Доступность.                                                                                                    | EN           |
| faoliyatining turiari va<br>shakilari (4 saot)                             | <ul> <li>Контроль прохождения</li> </ul>                                                                                | 18:57        |
| 🗀 Kichik biznes va 👻                                                       | ) Оценка                                                                                                    | - 08.08.2020 |

Endi Доступность tugmasini bosamiz

| Сервисы G Google 😝 Fa                                                                          | scebook 📀 Следующая страни 🚯 Сообщение 🕟 Рекомендуемые са 峰 Google Переводчик: 🕅 Compare Samsung 🔋 📋 Другие заклад |
|------------------------------------------------------------------------------------------------|----------------------------------------------------------------------------------------------------|
| ×                                                                                              | 👃 🍎 Shavkat Rasulov 🎇 👻                                                                                            |
| * K B va Tad                                                                                   |                                                                                                    |
| Участники                                                                                      |                                                                                                    |
| Значки                                                                                         |                                                                                                    |
| Компетенции                                                                                    | Отображать описание / вступление на странице курса 🧿                                                               |
| Оценки                                                                                         | Внешний вид                                                                                                    |
| Общее                                                                                          | - Доступность                                                                                                    |
| 1 Kichik biznes va<br>tadbirkorlik<br>tushunchalari. Kichik                                    | лекция доступна с 3 е September e 2020 e 15 e 54 e 🛗 🖉 Включить                                                    |
| biznes va<br>tadbirkorlikning<br>mohiyati. (2 soat)                                            | Крайний срок сдачи 8 Ф February Ф 2021 Ф 15 Ф 54 Ф 1 Включить                                                      |
| ) Kichik biznes va<br>tadbirkorlikning<br>mohiyati va mazmuni                                  | Лимит еремени О мин. е Включить                                                                                    |
| (2 soat)                                                                                       | <ul> <li>Контроль прохождения</li> </ul>                                                                           |
| Kichik biznes va<br>xususiy tadbirkorlikka<br>xorijiy investitsiyalarni<br>jaib etish (4-soat) | > Оценка                                                                                                    |
| ) Kichik biznes va<br>tadbirkorlik                                                             | <ul> <li>Общие настройки модуля</li> </ul>                                                                         |
| faoliyatining turiari va                                                                       | Ограничение доступа                                                                                                |

Ma`ruza dars mashg`ulotimiz boshlanishi va tugashini belgilaymiz (bo`lmasa qo`shilgan talabaga ko`rinmaydi dars mashg`ulotimiz)

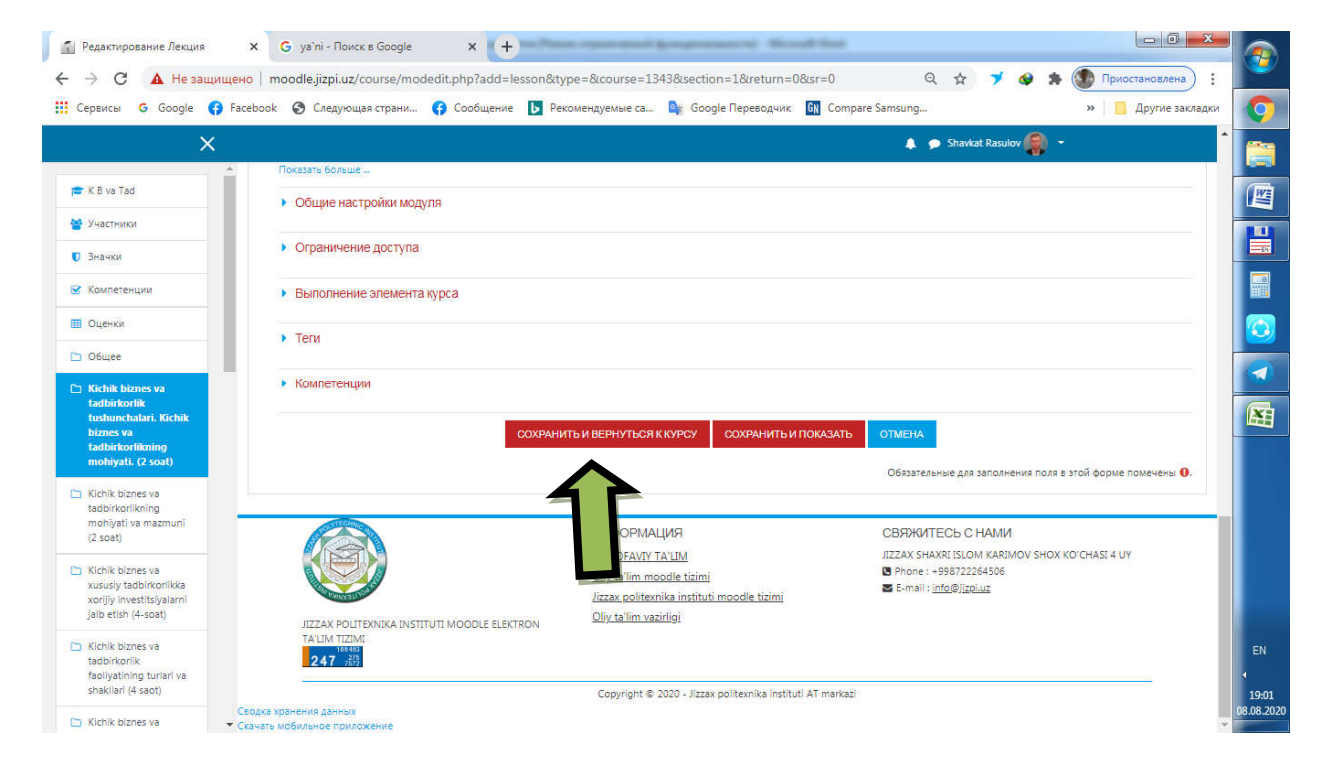

Keyingi amalda сохранить и вернуться к курсу tugmasini bosamiz

| Сервисы G Google 🚯 F                                                                          | асеbook 📀 Следующая страни 😝 Сообщение 🜗 Рекомендуемые са 峰 Google Переводчик 🔠 Compare Samsung »           | <ul> <li>Другие закладки</li> </ul>     |
|-----------------------------------------------------------------------------------------------|----------------------------------------------------------------------------------------------------|-----------------------------------------|
| ×                                                                                             | 🔔 🗩 Shavkat Rasulov 🤗 🔹                                                                                     | •                                       |
| 🖛 K B va Tad                                                                                  | Tel: +99893-308-56-68<br>email: bayzakova1966@mail.ru                                                       |                                         |
| Участники                                                                                     | gmail: dilbardilbar.bayzakova@gmail.com                                                                     |                                         |
| ) Значки                                                                                      |                                                                                                    |                                         |
| 🛿 Компетенции                                                                                 | Главные новости и объявления                                                                                |                                         |
| Оценки                                                                                        | + добект                                                                                                    | ь элемент или ресурс                    |
| 🗅 Общее                                                                                       | + Kichik biznes va tadbirkorlik tushunchalari. Kichik biznes va tadbirkorlikning mohiyati. (2 soat) 🖌       | Редактировать 👻                         |
| Kichik biznes va<br>tadbirkorlik<br>tushunchalari, Kichik                                     | + 🗄 Ma'ruza / Peasoneou + dosann                                                                            | зать 👻 🛓 🗹                              |
| biznes va<br>tadbirkorlikning<br>mohiyati. (2 soāt)                                           | <ul> <li>+ Kichił es va tadbirkorlikning mohiyati va mazmuni (2 soat) </li> </ul>                           | Редактировать •                         |
| Kichik biznes va                                                                              | + добевите                                                                                                  | ээлемент или ресурс                     |
| mohiyati va mazmuni<br>(2 soat)                                                               | + Kichik biznes va xususiy tadbirkorlikka xorijiy investitsiyalarni jalb etish (4-soat) ≠ 405eem            | Редактировать •<br>ь элемент или ресурс |
| <ul> <li>Kichik biznes va<br/>xususiy tadbirkoriikka<br/>xorijiy investitsiyalarni</li> </ul> | ♣ Kichik biznes va tadbirkorlik faoliyatining turlari va shakllari (4 saot) ≠                               | Редактировать *                         |
| jaib etish (4-soat)                                                                           | + добаенть                                                                                                  | <ul> <li>элемент или ресурс</li> </ul>  |
| Klchik biznes va<br>tadbirkorlik<br>faoliyatining turlari va                                  | <ul> <li>Kichik biznes va tadbirkorlik faoliyatini tashkil etish va boshqarish </li> <li>Δο5ευτη</li> </ul> | Редактировать •<br>ь элемент или ресурс |
| shakilari (4 saot)                                                                            | т дираките                                                                                                  | strengt, min beckbe                     |

Mana birinchi ma`ruza darsini kiritdek qolganlarini ham shu yusinda kiritamiz.

#### 4. Taqdimot kiritamiz

Buning uchun biz yana добавить элемент или pecypc tugmasini bosamiz va u yerdan Файл ni belgilab Добавить tugmasini bosamiz

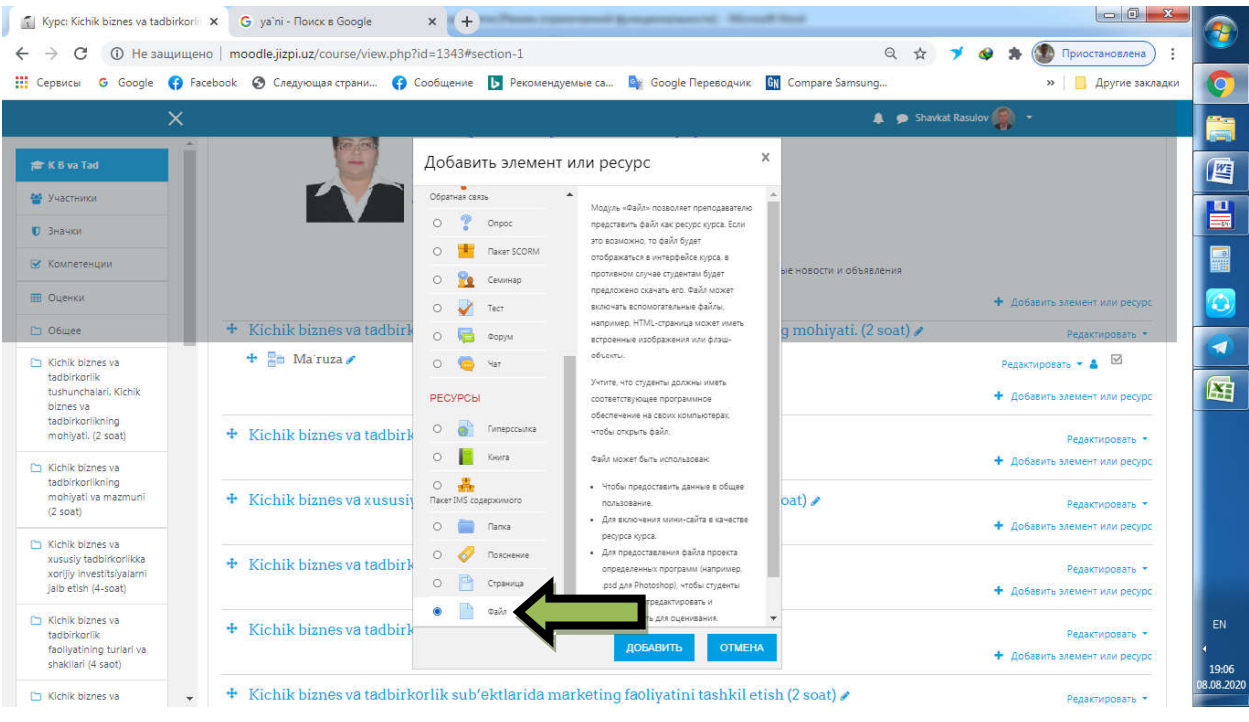

| ервисы G Google 🤅                                   | 🕽 Facebook 🔇 Следующая страни                                 | 🚱 Сообщение 📘 Рекомендуемые са 🧤 Google Переводчик: 🕅 Compare Samsung » 📋 Другие закладкі                                                                  |
|-----------------------------------------------------|---------------------------------------------------------------|----------------------------------------------------------------------------------------------------|
| ×                                                   |                                                               | 🖡 🗩 Shavkat Rasulov 👹 🔹                                                                                                    |
| K B va Tad                                          | Личный кабинет / Курсы /<br>/ Kichik biznes va tadbirkorlik t | 2020-2021 oʻquv yili (Kuzgi semestr) / Servis / Iqtisodiyot va menejment / K B va Tad<br>ushunchalan. Kichik biznes va tadbirkorlikning mohiyati. (2 soat) |
| Участники                                           | / Добавить Файл в Kichik bizne                                | ıs va tadbirkorlik tushunchalari. Kichik biznes va tadbirkorlikning mohiyati. (2 soat)                                                                     |
| Значки                                              |                                                               |                                                                                                    |
| Компетенции                                         | <ul> <li>Добавить Файл<br/>mohivati. (2 soat)</li> </ul>      | s Kichik biznes va tadbirkorlik tushunchalari. Kichik biznes va tadbirkorlikning                                                                           |
| Оценки                                              |                                                               |                                                                                                    |
| Общее                                               | - Общее                                                       | Развернуть всё                                                                                                    |
| Kichik biznes va                                    |                                                               |                                                                                                    |
| tushunchalari. Kichik                               | название                                                      |                                                                                                    |
| biznes va<br>tadbirkorlikning<br>mohiyati. (2 soat) | Описание                                                      | 1 A - B I = = 0 S = 0 0 HP                                                                                                    |
| Kichik biznes va<br>tadbirkorlikoing                |                                                               |                                                                                                    |
| mohiyati va mazmuni<br>(2 soat)                     |                                                               |                                                                                                    |
| Kichik biznes va                                    |                                                               | <ul> <li>Отображать описание / вступление на странице курса o</li> </ul>                                                                                   |
| korijiy investitsiyalarni<br>jaib etish (4-soat)    | Выберите файлы                                                | Максимальный размер для новых файлов: 2Мбайт                                                                                                    |
| Kichik biznes va                                    |                                                               |                                                                                                    |
| adbirkorlik                                         |                                                               |                                                                                                    |

va quyidagi ko`rinish paydo bo`ladi. Biz endi Название ga Taqdimot deb yozamiz

| ервисы G Google 🤅                                                                          | 🔋 Facebook 🛛 Следующая страни                                      | 🔋 сооощение 🚺 Рекомендуемые са 📑 Google Переводчик 🛄 Compare Samsung                                                                                  | »   📙 Другие закладки         |
|--------------------------------------------------------------------------------------------|--------------------------------------------------------------------|----------------------------------------------------------------------------------------------------|-------------------------------|
| ×                                                                                          |                                                                    | 🛕 🗩 Shawkat Rasulov 😭                                                                                                    | ) <del>-</del>                |
| K B va Tad                                                                                 | Личный кабинет / Курсы / 20<br>/ Kichik biznes va tadbirkorlik tus | 0-2021 oʻquv yili (Kuzgi semestr) / Servis / İqtisodiyot va menejment / K B va Tad<br>unchalari. Kichik biznes va tadbirkorlikning mohiyati. (2 soat) |                               |
| /частники                                                                                  | / Добавить Файл в Kichik biznes                                    | a tadbirkorlik tushunchalari. Kichik biznes va tadbirkorlikning mohiyati. (2 soat)                                                                    |                               |
| Сомпетенции                                                                                | Добавить Файл в                                                    | Kichik biznes va tadbirkorlik tushunchalari. Kichik biznes va tadb                                                                                    | irkorlikning                  |
| Оценки                                                                                     | mohiyati. (2 soat) 🛛                                               |                                                                                                    |                               |
| Общее                                                                                      | - Общее                                                            | 4                                                                                                    | Развернуть все                |
| Gchik biznes va<br>adbirkorlik<br>ushunchalari. Kichik                                     | Название                                                           | • Taodimol                                                                                                    |                               |
| adbirkorlikning<br>nohiyati. (2 soat)                                                      | Описание                                                           | 1 A - B I ≔ ≔ % S ₪ ⊕ ♦ ■ Ø № ₽                                                                                                    |                               |
| (ichik biznes va<br>ladbirkorlikning<br>mohiyati va mazmuni<br>(2 soat)                    |                                                                    |                                                                                                    |                               |
| ichik biznes va<br>ususiy tadbirkorlikka<br>orijiy investitsiyalarni<br>alb etish (4-soat) | Выберите файлы                                                     | <ul> <li>Отображать описание / вступление на странице курса Максимальный раз     Максимальный раз     </li> </ul>                                     | змер для новых файлов: 2Мбайт |
| lchik biznes va<br>adbirkoriik<br>aoliyatining turiari va                                  |                                                                    |                                                                                                    |                               |

Endi esa Выберите файлы ga o`tib, quyidagini bosamiz

| ← → С ▲ Не заш Щ Сервисы G Google (                                       | ищено   moodle.jizpi.uz/course/mode<br>🗿 Facebook 🔇 Следующая страни | dit.php/add=resource&type=&course=1343&section=1&return=0&sr=0<br>🚱 Сообщение 💽 Рекомендуемые са 🤮 Google Переводчик 🕅 Compare S | ец 😰 🕈 💜 🕷 🦉 Приостановлена) :<br>аmsung » 📋 Другие закладки | Q                   |
|---------------------------------------------------------------------------|----------------------------------------------------------------------|----------------------------------------------------------------------------------------------------|--------------------------------------------------------------|---------------------|
| ×                                                                         | <                                                                    |                                                                                                    | 🜲 🗩 Shavkat Rasulov 🇌 👻                                      |                     |
| 🕿 K B va Tad                                                              |                                                                      |                                                                                                    | 2                                                            |                     |
| 警 Участники                                                               | выберите файлы                                                       | <ul> <li>Отооражазь отикалие / вступлление на странище курса от</li> </ul>                                                       | Максимальный размер для новых файлов: 2Мбайт                 |                     |
| Компетенции                                                               |                                                                      |                                                                                                    | III III III                                                  |                     |
| 🖽 Оценки                                                                  |                                                                      |                                                                                                    |                                                              |                     |
| 🗅 Общее                                                                   |                                                                      |                                                                                                    |                                                              |                     |
| Kichik biznes va<br>tadbirkorlik<br>tushunchalari. Kichik<br>biznes va    | <ul> <li>Внешний вид</li> </ul>                                      |                                                                                                    |                                                              |                     |
| tadbirkorlikning<br>mohiyati. (2 soat)                                    | <ul> <li>Общие настройки модул</li> </ul>                            | R                                                                                                    |                                                              |                     |
| Kichik biznes va<br>tadbirkorlikning<br>mohiyati va mazmuni<br>(2 soat)   | <ul> <li>Ограничение доступа</li> </ul>                              |                                                                                                    |                                                              |                     |
| Kichik biznes va                                                          | <ul> <li>Выполнение элемента к</li> </ul>                            | ypca                                                                                                    |                                                              |                     |
| xososiy tadbinkonikka<br>xorijiy investitsiyalarni<br>Jalb etish (4-soat) | • Теги                                                               |                                                                                                    |                                                              |                     |
| Kichik biznes va<br>tadbirkorlik<br>fapiivatioing turiari ya              | • Компетенции                                                        |                                                                                                    |                                                              | EN                  |
| shakilari (4 saot)                                                        |                                                                      | СОХРАНИТЬ И ВЕРНУТЬСЯ К КУРСУ СОХРАНИТЬ И ПОКАЗАТЬ                                                                               | OTMEHA                                                       | 19:10<br>08.08.2020 |

Bosganimizda yuqorida bajargan amalimiz yana paydo bo`ladi, yani yana biz taqdimot tayyorlab qo`ygan manzilimizda taqdimotni saqlaymiz

| <ul> <li>Я Редактирование Файл × G ya`ni - Пс</li> <li>← → C ▲ Не защищено   moodle.jizpi.u</li> </ul>                        | оиск в Google × +                                                         | urce&type=&course=1343&section=1&return=0&sr=0       | Q 🛧 ブ 🛛 🗯                    | Приостановлена) :       |
|----------------------------------------------------------------------------------------------------|---------------------------------------------------------------------------|------------------------------------------------------|------------------------------|-------------------------|
| 🏢 Сервисы 🧿 Google 🚯 Facebook 🔇 Следу                                                                                         | ющая страни 🚯 Сообщение 🛽 📘                                               | Рекомендуемые са 🤷 Google Переводчик 🕅 Compare Samsi | ung                          | » 📙 Другие закладки 🌔 🌍 |
| ×                                                                                                    |                                                                           |                                                      | 🌲 🗭 Shavkat Rasulov 🧌 🔻      |                         |
| jær K.B va Tad                                                                                                    |                                                                           | ображать описание / вступление на странице курса 👩   |                              |                         |
| <ul> <li>Участники</li> <li>Эыберите фа</li> </ul>                                                                            | Выбор файла                                                               |                                                      | Максимальный размер для<br>Х | новых файлов: 2Мбайт    |
| 🐷 Компетенции                                                                                                    | та Файлы на селяеле                                                       |                                                      |                              |                         |
| 🔟 Оценки                                                                                                    | fn Недавно                                                                |                                                      | <u> </u>                     | i 💿 .                   |
| Общее                                                                                                    | Загрузить файл                                                            | ue:                                                  |                              |                         |
| C Kichik kiznes va<br>tadbirkorik<br>tuslumechalari, Kichik<br>biznes va<br>tadbirkorikninng<br>mehtiyati. (2 soat) > Oõtupre | З     Выбе       URL     Сохрани       то Мок личные файлы     УWikimedia | риле файл, Файл не выбран<br>ить как                 |                              |                         |
| Kichik biznes va<br>tadbirkorikning<br>mohiyati va mazmuni<br>(2 soat)                                                        | Автор:<br>Shavkat<br>Выберит                                              | Rasulov<br>Te JiuLeH3MIO Creative Commons +          |                              |                         |
| <ul> <li>Kichik biznes va<br/>xususiy tablirkorlikka<br/>xoriji investitsiyalarni<br/>jaib etsin (4-soat)</li> </ul>          |                                                                           | ЗАГРУЗИТЬ ЭТОТ ФАЙЛ                                  |                              |                         |
| Kichik biznes va     tadbirkorlik     faoliyatining turiari va     shaklikari (4 saot)                                        | нции                                                                      |                                                      |                              | EN 4                    |
| 🕒 Kichik biznes va 👻                                                                                                    | COX                                                                       | РАНИТЬ И ВЕРНУТЬСЯ К КУРСУ СОХРАНИТЬ И ПОКАЗАТЬ ОТМ  | EHA                          | 08.08.2020              |

| 🕖 - 🚺 🕨 Компьюте     | ер 🕨 Локальный диск (D:) 🕨 JizPI 🕨 m                                                                                                    | noodle majmua 🔸 modul kb | vaxt 🕨 КБваТад 🕨 | 1         | • 47 Nouce: 1 | ٩        |
|----------------------|----------------------------------------------------------------------------------------------------|--------------------------|------------------|-----------|---------------|----------|
| порядочить 👻 Новая   | апапка                                                                                                    |                          |                  |           | No.           | II • 🔟 🔞 |
| Избранное            | Имя                                                                                                    | Дата изменения           | Тип              | Размер    |               |          |
| 🔀 Загрузки           | 1-mayzu keys                                                                                                    | 26.01.2016 18:18         | Foxit Reader PDF | 306 K6    |               |          |
| О Искать в Интернете | 1-mavzu tagdimot pdf                                                                                                    | 08.08.2020 19:19         | Foxit Reader PDF | 20 418 K5 |               |          |
| 🔄 Недавние места     | 🖭 1-mavzu taqdimot                                                                                                    | 26.01.2016 18:18         | Презентация Міс… | 1 048 K5  |               |          |
| 📃 Рабочий стол       | 2 1                                                                                                    | 26.01.2016 18:18         | Foxit Reader PDF | 369 KE    |               |          |
|                      | vnologiyasi                                                                                                    | 26.01.2016 18:18         | Foxit Reader PDF | 992 KE    |               |          |
| Библиотеки           | aruza matni-1                                                                                                    | 26.01.2016 18:18         | Foxit Reader PDF | 652 KE    |               |          |
| 🎥 Apps               | 2 American Contraction of Contraction of Contractio |                          |                  |           |               |          |
| 😸 Видео              |                                                                                                    |                          |                  |           |               |          |
| 📑 Документы          |                                                                                                    |                          |                  |           |               |          |
| 📔 Изображения        |                                                                                                    |                          |                  |           |               |          |
| 👌 Музыка             |                                                                                                    |                          |                  |           |               |          |
|                      |                                                                                                    |                          |                  |           |               |          |
| Компьютер            |                                                                                                    |                          |                  |           |               |          |
| Windows 7 (C:)       |                                                                                                    |                          |                  |           |               |          |
| 🕞 Локальный диск (D  |                                                                                                    |                          |                  |           |               |          |
| 🔮 CD-дисковод (F:)   |                                                                                                    |                          |                  |           |               |          |
| 🕳 Съемный диск (I:)  |                                                                                                    |                          |                  |           |               |          |
|                      |                                                                                                    |                          |                  |           |               |          |
| Сеть                 |                                                                                                    |                          |                  |           |               |          |
|                      |                                                                                                    |                          |                  |           |               |          |
|                      |                                                                                                    |                          |                  |           |               |          |
|                      |                                                                                                    |                          |                  |           |               |          |
|                      |                                                                                                    |                          |                  |           |               |          |
|                      |                                                                                                    |                          |                  |           |               |          |
|                      |                                                                                                    |                          |                  |           |               |          |
|                      |                                                                                                    |                          |                  |           |               |          |
|                      |                                                                                                    |                          |                  |           |               |          |
| Имя ф                | айла: 1-mavzu taqdimot                                                                                                    |                          |                  |           | -             | -        |
|                      | 1                                                                                                    |                          |                  |           |               |          |
|                      |                                                                                                    |                          |                  |           | Открыть       | Отмена   |

 Image: Pegaktruposanue Oai/n
 X
 G ya'ni - Noucce Google
 X
 +
 Image: Pegaktruposanue Oai/n
 Image: Pegaktruposanue Oai/n
 Image: Pegaktruposanue Oai/n
 Image: Pegaktruposanue Oai/n
 Image: Pegaktruposanue Oai/n
 Image: Pegaktruposanue Oai/n
 Image: Pegaktruposanue Oai/n
 Image: Pegaktruposanue Oai/n
 Image: Pegaktruposanue Oai/n
 Image: Pegaktruposanue Oai/n
 Image: Pegaktruposanue Oai/n
 Image: Pegaktruposanue Oai/n
 Image: Pegaktruposanue Oai/n
 Image: Pegaktruposanue Oai/n
 Image: Pegaktruposanue Oai/n
 Image: Pegaktruposanue Oai/n
 Image: Pegaktruposanue Oai/n
 Image: Pegaktruposanue Oai/n
 Image: Pegaktruposanue Oai/n
 Image: Pegaktruposanue Oai/n
 Image: Pegaktruposanue Oai/n
 Image: Pegaktruposanue Oai/n
 Image: Pegaktruposanue Oai/n
 Image: Pegaktruposanue Oai/n
 Image: Pegaktruposanue Oai/n
 Image: Pegaktruposanue Oai/n
 Image: Pegaktruposanue Oai/n
 Image: Pegaktruposanue Oai/n
 Image: Pegaktruposanue Oai/n
 Image: Pegaktruposanue Oai/n
 Image: Pegaktruposanue Oai/n
 Image: Pegaktruposanue Oai/n
 Image: Pegaktruposanue Oai/n
 Image: Pegaktruposanue Oai/n
 Image: Pegaktruposanue Oai/n
 Image: Pegaktruposanue Oai/n
 Image: Pegaktruposanue Oai/n
 Image: Pegaktruposanue Oai/n
 Image: Pegaktruposanue Oai/n
 Image: Pegaktruposanue Oai/n
 Image: Pegaktruposanue Oai/n
 Image: Pegaktruposanue Oai/n
 Image: Pegaktruposanue Oai/n</td

| ×                                                                                                    |                                           |                                                 |                                                                         | A 9          | )Shavkat Rasulov 🧌 🔻                         |                  |
|----------------------------------------------------------------------------------------------------|-------------------------------------------|-------------------------------------------------|-------------------------------------------------------------------------|--------------|----------------------------------------------|------------------|
| 🞏 К В va Tad                                                                                              |                                           |                                                 | <ul> <li>Отображать описание / вступление на странице курса </li> </ul> |              |                                              |                  |
| 🛡 Змачки                                                                                                  | Выберите фа                               | Выбор файла                                     |                                                                         | ×            | Максимальный размер для новых файлов: 2Мбайт |                  |
| <ul> <li>Компетенции</li> <li>Оценки</li> </ul>                                                           |                                           | Файлы на сервере М Недавно использованные файлы |                                                                         | ## <b>#</b>  |                                              |                  |
| i⊃ Общее<br>⊡ Kichik biznes va                                                                            |                                           | 🚵 Загрузить файл<br>🏊 Загрузка файлов по        | Вложение:<br>ВыБерите файл 1-mavzu tat pdf.pdf                          |              |                                              |                  |
| tadbirkoriik<br>tushunchalari. Kichik<br>biznes va<br>tadbirkorlikning<br>mehiudi. (2 cost)               | • Внешни                                  | URL<br>m Мои личные файлы<br>fa Wikimedia       | Сохранить как<br>slayd                                                  |              |                                              |                  |
| <ul> <li>Kichik biznes va<br/>tadbirkorlikning<br/>mohiyati va mazmuni<br/>(2 soat)</li> </ul>            | <ul> <li>Общие</li> <li>Ограни</li> </ul> |                                                 | Автор:<br>Snavkat Rasulov<br>Выберите лицензи Creative Commons Ф        |              |                                              |                  |
| Kichik biznes va<br>xususiy tadbirkoriikka<br>xorijiy investitsiyalarni<br>jaib etish (4-soat)            | <ul> <li>Выполн</li> <li>Теги</li> </ul>  |                                                 | Пиче тоте атисучае                                                      |              |                                              |                  |
| <ul> <li>Kichik biznes va<br/>tadbirkoriik<br/>faoilyatining turiari va<br/>shakilari (4 saot)</li> </ul> | • Компете                                 | нции                                            |                                                                         | NATE OTMEHA  |                                              | EN<br>(<br>19:20 |
| C Kichik biznes va                                                                                        |                                           |                                                 | CONTAINTENTEETISTOOTIKISPOY. CONTAINTENTION                             | SATE STALLAR |                                              | 08.08.20         |

| сервисы G Google 🛟 н                                                       | Facebook 🔇 Следующая страни 📢 С            | Сообщение 🚺 Рекомендуемые са 💱 Google Переводчик 🕅 Compare Samsung » 📃 Другие                 | закладки |  |  |  |
|----------------------------------------------------------------------------|--------------------------------------------|-----------------------------------------------------------------------------------------------|----------|--|--|--|
| ×                                                                          |                                            | 🌲 🗭 Shavkat Rasulov 🄗 👻                                                                       |          |  |  |  |
| K B va Tad                                                                 |                                            |                                                                                               |          |  |  |  |
| Участники                                                                  | Buléenute ésétu                            | Отооражать описание / вступление на странице курса  Максимальный размет вла новых ораблов: 2М | 16aŭt    |  |  |  |
| Значки                                                                     | овоерите файлы                             |                                                                                               |          |  |  |  |
| Компетенции                                                                |                                            | т 🚍 Файлы                                                                                     | _        |  |  |  |
| Оценки                                                                     |                                            | siayd.pptx                                                                                    |          |  |  |  |
| Общее                                                                      |                                            |                                                                                               |          |  |  |  |
| Kichik biznes va<br>tadbirkorlik                                           |                                            |                                                                                               |          |  |  |  |
| tushunchalari. Kichik<br>biznes va                                         | <ul> <li>Внешний вид</li> </ul>            | й вид                                                                                         |          |  |  |  |
| tadbirkorlikning<br>mohiyati. (2 soat)                                     | <ul> <li>Общие настройки модуля</li> </ul> |                                                                                               |          |  |  |  |
| Kichik biznes va<br>tadbirkoriikning                                       |                                            |                                                                                               |          |  |  |  |
| mohiyati va mazmuni<br>(2 soat)                                            | · Orpanin-terme docryna                    |                                                                                               | _        |  |  |  |
| Kichik biznes va                                                           | Выполнение элемента курса                  |                                                                                               |          |  |  |  |
| xususiy tadbirkorlikka<br>xorijiy investitsiyalarni<br>jalb etish (4-soat) | • Теги                                     |                                                                                               |          |  |  |  |
| Kichik biznes va<br>tadbirkorlik                                           | • Компетенции                              |                                                                                               |          |  |  |  |
| taoliyatining turlari va<br>shakilari (4 saot)                             |                                            | СОХРАНИТЬ И ВЕГНУТЬСЯ ККУРСУ СОХРАНИТЬ И ПОКАЗАТЬ ОТМЕНА                                      |          |  |  |  |

Yuqoridagi ko`rinishga ega bo`ldi. Endi esa сохранить и вернуться к курсу tugmasini bosamiz

| Kypc: Kichik biznes va tadbirk                                         | carli X G ya'ni - Паиск в Google X +                                                                |                                                  |
|------------------------------------------------------------------------|----------------------------------------------------------------------------------------------------|--------------------------------------------------|
| → C ① Не защии                                                         | щено   moodle.jizpi.uz/course/view.php?id=1343#section-1 Q                                          | 🛧 🍠 🗇 🇯 🌑 Приостановлена) :                      |
| Сервисы G Google 📢                                                     | Facebook 📀 Следующая страни 🚯 Сообщение 🚺 Рекомендуемые са 隆 Google Переводчик 🕅 Compare Samsung    | » 📃 Другие закладки                              |
| ×                                                                      | 4 ¢                                                                                                 | Shavkat Rasulov 😭 🔹                              |
| 🞓 K B va Tad                                                           | Tel: +99893-308-56-68<br>email: bayzakova1966@mail.ru                                               |                                                  |
| 🎽 Участники                                                            | gmail: dilbardilbar.bayzakova@gmail.com                                                             |                                                  |
| Значки                                                                 |                                                                                                    |                                                  |
| S ROWNELERLAW                                                          | Главные новости и объявления                                                                        |                                                  |
| П Оценки                                                               |                                                                                                    | + Добавить элемент или ресурс                    |
| 🗅 Общее                                                                | Kichik biznes va tadbirkorlik tushunchalari. Kichik biznes va tadbirkorlikning mohiyati. (2 soat) 🖌 | Редактировать 👻                                  |
| Kichik biznes va<br>tadbirkorlik<br>tushunchalari. Kichik              | + 🔓 Ma'ruza /<br>+ 🔏 Taqdimot /                                                                     | Редактировать 🛩 🛔 🗹                              |
| biznes va<br>tadbirkorlikning<br>mohiyati. (2 soat)                    | $\mathbf{\hat{h}}$                                                                                  | + Добавить элемент или ресурс                    |
| Kichik biznes va<br>tadbirkorlikning<br>mohivati va mazmuni            | Kichik biz 🔹 i tadbirkorlikning mohiyati va mazmuni (2 soat) 🌶                                      | Редактировать •<br>• Добавить элемент или ресурс |
| (2 soat)                                                               |                                                                                                    |                                                  |
| Kichik biznes va<br>xususiy tadbirkoriikka<br>matiiv izvestitei eleesi | Kichik biznes va xususiy tadbirkorlikka xorijiy investitsiyalarni jalb etish (4-soat) 🖌             | Редактировать *<br>+ Добавить элемент или ресурс |
| jaib etish (4-soat)                                                    | Kichik biznes va tadbirkorlik faoliyatining turlari va shakllari (4 saot) 🌶                         | Редактировать •                                  |
| Klchik biznes va<br>tadbirkorlik                                       |                                                                                                    | + Добавить элемент или ресурс                    |
| faoliyatining turlari va<br>shakilari (4 saot)                         | Kichik biznes va tadbirkorlik faoliyatini tashkil etish va boshqarish 🌶                             | Редактировать 🔻                                  |
| 🗀 Kichik biznes va                                                     | •                                                                                                   | <ul> <li>Добавить элемент или ресурс</li> </ul>  |

Mana taqdimotni ham joylashtirib oldek, endi qolganlarini ham shu yusinda bajaramiz